# Risoluzione dei problemi di base di Firepower Threat Defense per IGMP e multicast

# Sommario

| Introduzione                                                                                       |
|----------------------------------------------------------------------------------------------------|
| Prerequisiti                                                                                       |
| Requisiti                                                                                          |
| Componenti usati                                                                                   |
| Premesse                                                                                           |
| Configurazione                                                                                     |
| Nozioni di base su IGMP                                                                            |
| Attività 1 - Traffico multicast Control-Plane                                                      |
| Attività 2 - Configurazione del multicast di base                                                  |
| Snooping IGMP                                                                                      |
| Attività 3 - Gruppo statico IGMP e join-group IGMP                                                 |
| igmp static-group                                                                                  |
| join-group igmp                                                                                    |
| Task 4 - Configurazione del routing multicast degli stub IGMP                                      |
| Problemi noti                                                                                      |
| Filtra il traffico multicast nelle zone di destinazione                                            |
| I report IGMP vengono rifiutati dal firewall quando viene superato il limite dell'interfaccia IGMP |
| II firewall ignora i report IGMP per l'intervallo di indirizzi 232.x.x.x/8                         |
| Informazioni correlate                                                                             |

# Introduzione

Questo documento descrive le basi del multicast e il modo in cui Firepower Threat Defense (FTD) implementa il protocollo IGMP (Internet Group Management Protocol).

# Prerequisiti

# Requisiti

Conoscenze base di routing IP.

# Componenti usati

Le informazioni discusse in questo documento fanno riferimento a dispositivi usati in uno specifico ambiente di emulazione. Su tutti i dispositivi menzionati nel documento la configurazione è stata

ripristinata ai valori predefiniti. Se la rete è operativa, valutare attentamente eventuali conseguenze derivanti dall'uso dei comandi.

Il contenuto di questo articolo è applicabile anche al software Adaptive Security Appliance (ASA).

Le informazioni fornite in questo documento si basano sulle seguenti versioni software e hardware:

- Cisco Firepower 4125 Threat Defense versione 7.1.0.
- Firepower Management Center (FMC) versione 7.1.0.
- ASA versione 9.19.1.

# Premesse

Definizioni

- Unicast = da un singolo host a un altro host (uno a uno).
- Trasmissione = da un singolo host a TUTTI gli host possibili (uno a tutti).
- Multicast = da un host di un gruppo di host a un gruppo di host (uno-a-molti o molti-a-molti).
- Anycast = da un host all'host più vicino di un gruppo (uno-a-uno-di-molti).

# Nozioni di base

- Multicast RFC 988 è stato scritto nel 1986 da Steve Deering.
- Il multicast IPv4 utilizza l'intervallo 224.0.0.0/4 (primi 4 bit 1110) 224.0.0.0 -239.255.255.255.
- Per IPv4, l'indirizzo MAC L2 deriva da IP multicast L3: 01005e (24 bit) + 25<sup>esimo</sup> bit sempre 0 + 23 bit inferiori dell'indirizzo IPv4 multicast.
- Il multicast IPv6 utilizza l'intervallo FF00::/8 ed è più flessibile del multicast IPv4 in quanto può incorporare IP di Rendezvous Point (RP).
- Per IPv6 l'indirizzo MAC L2 deriva dal multicast L3: 3333 + 32 bit inferiori dell'indirizzo IPv6 multicast.
- Vantaggi del multicast: efficienza dovuta alla riduzione del carico sull'origine. Prestazioni, in quanto evita la duplicazione del traffico o l'effetto flooding.
- Svantaggi del multicast: trasporto inaffidabile (basato su UDP), nessuna prevenzione delle congestioni, consegna fuori sequenza.
- Il multicast non è supportato nell'Internet pubblica perché per abilitarlo sono necessari tutti i dispositivi nel percorso. In genere viene utilizzato quando tutti i dispositivi sono sottoposti a un'autorità amministrativa comune.
- Applicazioni multicast tradizionali: streaming video interno, videoconferenza.

Confronto tra multicast e unicast replicato

Nell'unicast replicato l'origine crea più copie dello stesso pacchetto unicast (repliche) e le invia a più host di destinazione. Il multicast sposta il carico dall'host di origine alla rete, mentre in unicast replicato tutto il lavoro viene eseguito sull'host di origine.

# Configurazione

Nozioni di base su IGMP

- IGMP è la "lingua" parlata tra i ricevitori multicast e il dispositivo L3 locale (in genere un router).
- IGMP è un protocollo di layer 3 (come ICMP) e usa il protocollo IP numero 2.
- Attualmente sono disponibili 3 versioni IGMP. La versione IGMP predefinita sul firewall è la versione 2. Al momento sono supportate solo le versioni 1 e 2.
- Le differenze principali tra IGMPv1 e IGMPv2 sono:
  - IGMPv1 non ha un messaggio di uscita dal gruppo.
  - IGMPv1 non dispone di query specifiche del gruppo (utilizzate dal firewall quando un host lascia un gruppo multicast).
  - IGMPv1 non dispone di un processo di selezione tramite query.
- IGMPv3 non è attualmente supportato su ASA/FTD, ma come riferimento, la differenza importante tra IGMPv2 e IGMPv3 è l'inclusione di una query specifica di gruppo e origine in IGMPv3, che viene utilizzata in SSM (Source-Specific Multicast).
- Query IGMPv1/IGMPv2/IGMPv3 = 224.0.0.1 Uscita IGMPv2 = 224.0.0.2 Rapporto appartenenza IGMPv3 = 224.0.0.22
- Se un host desidera partecipare, può inviare un messaggio di rapporto appartenenza IGMP non richiesto:

| <u>F</u> ile <u>F</u> | dit <u>V</u> iew <u>G</u> o <u>C</u> apture <u>A</u> | nalyze Statistics Teles | ohony <u>W</u> ireless <u>T</u> ools | <u>H</u> elp    |          |     |                |                                                      |
|-----------------------|------------------------------------------------------|-------------------------|--------------------------------------|-----------------|----------|-----|----------------|------------------------------------------------------|
| <b>XI</b>             | 🧕 🛛 📜 🗋 🗙 🙆 🤇                                        | ( * * 2 至 主 ];          | ୍ 📃 ଉ ର ର 🎹                          |                 |          |     |                |                                                      |
| igmp                  |                                                      |                         |                                      |                 |          |     |                |                                                      |
| No.                   | Time                                                 | Delta                   | Source                               | Destination     | Protocol | SGT | Identification | Length Info                                          |
|                       | 7 5.118518                                           | 0.00000                 | 9 192.168.1.50                       | 224.0.0.2       | IGMPv2   |     | 0x01a7 (423)   | 46 Leave Group 230.10.10.10                          |
|                       | 8 5.127230                                           | 0.00871                 | 2 192.168.1.50                       | 230.10.10.10    | IGMPv2   |     | 0x01a8 (424)   | 46 Membership Report group 230.10.10.10              |
|                       | 9 5.593022                                           | 0.46579                 | 2 192.168.1.50                       | 230.10.10.10    | IGMPv2   |     | 0x01a9 (425)   | 46 Membership Report group 230.10.10.10              |
|                       | 114 74.756894                                        | 69.16387                | 2 192.168.1.24                       | 224.0.0.1       | IGMPv2   |     | 0x7280 (29312) | 60 Membership Query, general                         |
|                       | 118 77.093155                                        | 2.33626                 | 1 192.168.1.50                       | 239.255.255.250 | IGMPv2   |     | 0x01e9 (489)   | 46 Membership Report group 239.255.255.250           |
|                       | 120 79.593298                                        | 2.50014                 | 3 192.168.1.50                       | 224.0.0.252     | IGMPv2   |     | 0x01eb (491)   | 46 Membership Report group 224.0.0.252               |
|                       | 122 81.093367                                        | 1.50006                 | 9 192.168.1.50                       | 230.10.10.10    | IGMPv2   |     | 0x01ec (492)   | 46 Membership Report group 230.10.10.10              |
|                       | 152 103.150111                                       | 22.05674                | 192.168.1.24                         | 224.0.0.1       | IGMPv2   |     | 0x1c5f (7263)  | 60 Membership Query, general                         |
|                       | 153 103.593643                                       | 0.44353                 | 2 192.168.1.50                       | 224.0.0.252     | IGMPv2   |     | 0x0206 (518)   | 46 Membership Report group 224.0.0.252               |
|                       | 154 104.593737                                       | 1.000094                | 192.168.1.50                         | 239.255.255.250 | IGMPv2   |     | 0x0208 (520)   | 46 Membership Report group 239.255.255.250           |
|                       | 161 107.686998                                       | 3,09326                 | 192.168.1.50                         | 224.0.0.2       | IGMPv2   |     | 0x020b (523)   | 46 Leave Group 230.10.10.10                          |
|                       | 162 107.687972                                       | 0.00097                 | 192.168.1.24                         | 230.10.10.10    | IGMPv2   |     | 0x9b9d (39837) | 60 Membership Query, specific for group 230.10.10.10 |
|                       | 163 107.695137                                       | 0.00716                 | 5 192.168.1.50                       | 230.10.10.10    | IGMPv2   |     | 0x020c (524)   | 46 Membership Report group 230.10.10.10              |
|                       | 164 108.093934                                       | 0.39879                 | 7 192.168.1.50                       | 230.10.10.10    | IGMPv2   |     | 0x020e (526)   | 46 Membership Report group 230.10.10.10              |

- Dal punto di vista del firewall, sono disponibili 2 tipi di query IGMP: query generali e query specifiche di gruppo
- Quando il firewall riceve un messaggio IGMP Abbandona gruppo, deve verificare se nella subnet sono presenti altri membri di tale gruppo. Per questo motivo, il firewall invia una query specifica del gruppo:

| File     | Edit View Co. Capture Apalur | Ctatistics   | Talaphanu Wirelass Taals | Hale            |          |     |                  |                                                      |
|----------|------------------------------|--------------|--------------------------|-----------------|----------|-----|------------------|------------------------------------------------------|
| The      | Edit view Go Capture Analyz  | e glatistics | Telephony wheless Tools  | Teib            |          |     |                  |                                                      |
| <u> </u> | I 🖉 🛛 📜 📄 🗙 🏹 🦛              | * 월 종 년      | k 📑 🖬 🖬 🗗 🖬              |                 |          |     |                  |                                                      |
| II igm   | IP                           |              |                          |                 |          |     |                  |                                                      |
| No.      | Time                         | Delta        | Source                   | Destination     | Protocol | SGT | Identification L | ength Info                                           |
|          | 7 5.118518                   | 0.00         | 0000 192.168.1.50        | 224.0.0.2       | IGMPv2   |     | 0x01a7 (423)     | 46 Leave Group 230.10.10.10                          |
|          | 8 5.127230                   | 0.00         | 8712 192.168.1.50        | 230.10.10.10    | IGMPv2   |     | 0x01a8 (424)     | 46 Membership Report group 230.10.10.10              |
|          | 9 5.593022                   | 0.46         | 5792 192.168.1.50        | 230.10.10.10    | IGMPv2   |     | 0x01a9 (425)     | 46 Membership Report group 230.10.10.10              |
|          | 114 74.756894                | 69.16        | 3872 192.168.1.24        | 224.0.0.1       | IGMPv2   |     | 0x7280 (29312)   | 60 Membership Query, general                         |
|          | 118 77.093155                | 2.33         | 6261 192.168.1.50        | 239.255.255.250 | IGMPv2   |     | 0x01e9 (489)     | 46 Membership Report group 239.255.255.250           |
|          | 120 79.593298                | 2.50         | 0143 192.168.1.50        | 224.0.0.252     | IGMPv2   |     | 0x01eb (491)     | 46 Membership Report group 224.0.0.252               |
|          | 122 81.093367                | 1.50         | 0069 192.168.1.50        | 230.10.10.10    | IGMPv2   |     | 0x01ec (492)     | 46 Membership Report group 230.10.10.10              |
|          | 152 103.150111               | 22.05        | 6744 192.168.1.24        | 224.0.0.1       | IGMPv2   |     | 0x1c5f (7263)    | 60 Membership Query, general                         |
|          | 153 103.593643               | 0.44         | 3532 192.168.1.50        | 224.0.0.252     | IGMPv2   |     | 0x0206 (518)     | 46 Membership Report group 224.0.0.252               |
|          | 154 104.593737               | 1.00         | 0094 192.168.1.50        | 239.255.255.250 | IGMPv2   |     | 0x0208 (520)     | 46 Membership Report group 239.255.255.250           |
|          | 161 107.686998               | 3.09         | 3261 192.168.1.50        | 224.0.0.2       | IGMPv2   |     | 0x020b (523)     | 46 Leave Group 230.10.10.10                          |
|          | 162 107.687972               | 0.00         | 0974 192.168.1.24        | 230.10.10.10    | IGMPv2   |     | 0x9b9d (39837)   | 60 Membership Query, specific for group 230.10.10.10 |
|          | 163 107.695137               | 0.00         | 7165 192.168.1.50        | 230.10.10.10    | IGMPv2   |     | 0x020c (524)     | 46 Membership Report group 230.10.10.10              |
|          | 164 108.093934               | 0.39         | 8797 192.168.1.50        | 230.10.10.10    | IGMPv2   |     | 0x020e (526)     | 46 Membership Report group 230.10.10.10              |

 Nelle subnet in cui sono presenti più router/firewall, viene selezionato un interrogante (un dispositivo che invia tutte le query IGMP):

<#root>

firepower#

#### show igmp interface INSIDE

```
INSIDE is up, line protocol is up
Internet address is 192.168.1.97/24
IGMP is enabled on interface
Current IGMP version is 2
IGMP query interval is 125 seconds
IGMP querier timeout is 60 seconds
IGMP max query response time is 10 seconds
Last member query response interval is 1 seconds
Inbound IGMP access group is:
IGMP limit is 500, currently active joins: 2
Cumulative IGMP activity: 21 joins, 20 leaves
```

```
IGMP querying router is 192.168.1.97 (this system)
```

```
<-- IGMP querier
```

 Su FTD, simile a una appliance ASA classica, è possibile abilitare il comando debug igmp per visualizzare i messaggi relativi a IGMP:

```
<#root>
```

firepower#

debug igmp

IGMP debugging is on IGMP: Received v2 Query on DMZ from 192.168.6.1 IGMP: Received v2 Report on INSIDE from 192.168.1.50 for 239.255.255.250 <-- Received an IGMP packet IGMP: group\_db: add new group 239.255.255.250 on INSIDE IGMP: MRIB updated (\*,239.255.255.250) : Success IGMP: Switching to EXCLUDE mode for 239.255.255.250 on INSIDE

```
IGMP: Updating EXCLUDE group timer for 239.255.255.250
```

IGMP: Received v2 Report on INSIDE from 192.168.1.50 for 230.10.10.10 IGMP: group\_db: add new group 230.10.10.10 on INSIDE IGMP: MRIB updated (\*,230.10.10.10) : Success IGMP: Switching to EXCLUDE mode for 230.10.10.10 on INSIDE IGMP: Updating EXCLUDE group timer for 230.10.10.10 IGMP: Send v2 general Query on INSIDE IGMP: Received v2 Query on INSIDE from 192.168.1.97 IGMP: Send v2 general Query on OUTSIDE IGMP: Received v2 Query on OUTSIDE IGMP: Received v2 Query on OUTSIDE IGMP: Received v2 Report on INSIDE from 192.168.103.91 IGMP: Received v2 Report on INSIDE from 192.168.1.50 for 239.255.255.250 IGMP: Updating EXCLUDE group timer for 239.255.255.250 IGMP: Received v2 Report on INSIDE from 192.168.1.50 for 230.10.10.10 IGMP: Updating EXCLUDE group timer for 230.10.10.10

• Un host in genere lascia un gruppo multicast con un messaggio Leave Group (IGMPv2).

| <u>F</u> ile <u>E</u> | dit <u>V</u> iew <u>G</u> o <u>C</u> apture | Analyze Statistics | Telephony <u>W</u> ireles | s <u>T</u> ools <u>H</u> elp |          |                |        |             |              |
|-----------------------|---------------------------------------------|--------------------|---------------------------|------------------------------|----------|----------------|--------|-------------|--------------|
|                       | 2 🛛 📕 🗎 🗶                                   | ۹ 🗯 🛸 🐔 🕌          | 🛓 📃 📃 ભ્ ભ્               | e. 🏢                         |          |                |        |             |              |
| 📕 igmp                | .type == 0x17                               |                    |                           |                              |          |                |        |             |              |
| No.                   | Time                                        | Delta              | Source                    | Destination                  | Protocol | Identification | Length | Info        |              |
|                       | 7 5.118518                                  | 0.00000            | 192.168.1.50              | 224.0.0.2                    | IGMPv2   | 0x01a7 (423)   | 46     | Leave Group | 230.10.10.10 |
|                       | 161 107.686998                              | 102.568480         | 192.168.1.50              | 224.0.0.2                    | IGMPv2   | 0x020b (523)   | 46     | Leave Group | 230.10.10.10 |
|                       |                                             |                    |                           |                              |          |                |        |             |              |

# Attività 1 - Traffico multicast Control-Plane

| FTD |                 |                                   |                 | ASA |
|-----|-----------------|-----------------------------------|-----------------|-----|
| -@- | .91             | 192.168.103.x/24<br>FC00:103::/64 | .50             | -@- |
|     | E1/4<br>OUTSIDE |                                   | G1/4<br>OUTSIDE |     |
|     |                 | OSPF area 0                       |                 |     |

Configurare un OSPFv2 e un OSPFv3 tra FTD e ASA. Controllare come i 2 dispositivi gestiscono il traffico L2 e L3 multicast generato da OSPF.

Soluzione

Configurazione OSPFv2

| Firewall Management                 | at Center Over    | view Analysis | Policies Devic        | es Objects Ir       | ntegration |                | Deploy | ९ 🗳 🌣 🛛 | ▼ diada SECU |
|-------------------------------------|-------------------|---------------|-----------------------|---------------------|------------|----------------|--------|---------|--------------|
| FTD4125-1                           |                   |               |                       |                     |            |                |        |         | Save Canc    |
| Cisco Firepower 4125 Threat Defense | se                |               |                       |                     |            |                |        |         |              |
| Device Routing Interface            | es Inline Sets DH | ICP           |                       |                     |            |                |        |         |              |
| Manage Virtual Routers              | Process 1         | ID: 1         |                       |                     |            |                |        |         |              |
| Global 👻                            | OSPF Role:        |               |                       |                     |            |                |        |         |              |
| Virtual Pouter Properties           | Internal Router   | • E           | nter Description here | Advanc              | ced        |                |        |         |              |
|                                     | Process 2         | ID:           |                       |                     |            |                |        |         |              |
| OSPE                                | OSPF Role:        |               |                       |                     |            |                |        |         |              |
| OSPEV2                              | Internal Router   |               | nter Description here | Advanc              | ced        |                |        |         |              |
| EIGPP                               |                   |               |                       |                     |            |                |        |         |              |
| RIP                                 | Area Redistribut  | ion InterArea | Filter Rule Summ      | ary Address Interfa | ace        |                |        |         |              |
| Policy Based Routing                |                   |               |                       |                     | 1          |                |        |         | + Add        |
| ∨ BGP                               | OSPF Process      | Area ID       | Area Type             | Networks            | Options    | Authentication | Cost   | Range   | Virtual-Link |
| IPv4                                |                   | 0             |                       |                     | 614        |                |        | 4.9     | a (=         |
| IPv6                                |                   | v             | normai                | ner_192.168.103.0   | Tarse      | none           |        | м.      | · /          |

| Device Routing Interfac   | es Inline Sets DHCI | Þ                            |                    |               |          |            |                 |          |
|---------------------------|---------------------|------------------------------|--------------------|---------------|----------|------------|-----------------|----------|
| Manage Virtual Routers    | Process 1           | ID: 1                        |                    |               |          |            |                 |          |
|                           | OSPF Role:          |                              |                    |               |          |            |                 |          |
| Global 👻                  | Internal Router     | <ul> <li>Enter De</li> </ul> | scription here     | Advanced      |          |            |                 |          |
| Virtual Router Properties | Process 2           |                              |                    |               |          |            |                 |          |
| ECMP                      | P100033 2           | 10.                          |                    |               |          |            |                 |          |
| OSPF                      | OSPF Role:          |                              |                    |               |          |            |                 |          |
| OSPFv3                    | Internal Router     | ▼ Enter De                   | scription here     | Advanced      |          |            |                 |          |
| EIGRP                     |                     |                              |                    |               |          |            |                 |          |
| RIP                       | Area Redistribution | InterArea Filter             | Rule Summary Addre | ess Interface |          |            |                 |          |
| Policy Based Routing      |                     |                              |                    |               |          |            |                 |          |
| ∨ BGP                     | Interface           | Authentication               | Point-to-Point     | Cost          | Priority | MTU Ignore | Database Filter | Neighbor |
| IPv4                      | OUTSIDE             | None                         | fales              | 10            | 1        | fales      | fales           |          |
| IPv6                      | OUTSIDE             | NOTE                         | 10100              | 10            |          | 10150      | 10150           | /        |

Analogamente, per OSPFv3

Configurazione su CLI FTD:

### <#root>

```
router ospf 1
network 192.168.103.0 255.255.255.0 area 0
log-adj-changes
!
ipv6 router ospf 1
no graceful-restart helper
log-adjacency-changes
!
interface Ethernet1/4
nameif OUTSIDE
security-level 0
ip address 192.168.103.91 255.255.255.0
ipv6 address fc00:103::91/64
ospf authentication null
ipv6 ospf 1 area 0
```

La configurazione crea queste voci nelle tabelle di autorizzazione ASP (Accelerated Security Path)

FTD in modo che il traffico multicast in entrata non venga bloccato:

```
<#root>
firepower#
show asp table classify domain permit
. . .
in id=0x14f922db85f0, priority=13,
domain=permit, deny=false
<-- permit the packets
        hits=1, user_data=0x0, cs_id=0x0, reverse, flags=0x0, protocol=89
        src ip/id=0.0.0.0, mask=0.0.0.0, port=0, tag=any
dst ip/id=224.0.0.5, mask=255.255.255.255,
port=0, tag=any, dscp=0x0, nsg_id=none <-- OSPF for IPv4
input_ifc=OUTSIDE
(vrfid:0), output_ifc=identity(vrfid:0) <-- ingress interface</pre>
in id=0x14f922db9350, priority=13,
domain=permit, deny=false
<-- permit the packets
       hits=0, user_data=0x0, cs_id=0x0, reverse, flags=0x0, protocol=89
        src ip/id=0.0.0.0, mask=0.0.0.0, port=0, tag=any
dst ip/id=224.0.0.6, mask=255.255.255.255
, port=0, tag=any, dscp=0x0, nsg_id=none <-- OSPF for IPv4
input_ifc=OUTSIDE
(vrfid:0), output_ifc=identity(vrfid:0)
                                          <-- ingress interface
Per IPv6:
<#root>
. . .
in id=0x14f923fb16f0, priority=13,
domain=permit, deny=false
 <-- permit the packets
        hits=1, user_data=0x0, cs_id=0x0, reverse, flags=0x0, protocol=89
        src ip/id=::/0, port=0, tag=any
dst ip/id=ff02::5/128
```

, port=0, tag=any, , nsg\_id=none <-- OSPF for IPv6

```
input_ifc=OUTSIDE
```

```
(vrfid:0), output_ifc=identity(vrfid:0) <-- ingress interface
in id=0x14f66e9d4780, priority=13,
```

#### domain=permit, deny=false

```
<-- permit the packets
hits=0, user_data=0x0, cs_id=0x0, reverse, flags=0x0, protocol=89
src ip/id=::/0, port=0, tag=any
```

dst ip/id=ff02::6/128

, port=0, tag=any, , nsg\_id=none <-- OSPF for IPv6</pre>

input\_ifc=OUTSIDE

```
(vrfid:0), output_ifc=identity(vrfid:0) <-- ingress interface
...</pre>
```

Le adiacenze OSPFv2 e OSPFv3 sono attive:

#### <#root>

firepower#

show ospf neighbor

Neighbor ID Pri State Dead Time Address Interface 192.168.103.50 1

FULL/BDR

0:00:35 192.168.103.50 OUTSIDE <-- OSPF neighbor is up

firepower#

show ipv6 ospf neighbor

Neighbor ID Pri State Dead Time Interface ID Interface 192.168.103.50 1

FULL/BDR

0:00:34 3267035482 OUTSIDE <-- OSPF neighbor is up

Le sessioni OSPF multicast terminate nella casella sono le seguenti:

### <#root>

firepower#

show conn all | include OSPF

OSPF OUTSIDE fe80::2be:75ff:fef6:1d8e NP Identity Ifc ff02::5, idle 0:00:09, bytes 5924, flags OSPF OUTSIDE 192.168.103.50 NP Identity Ifc 224.0.0.5, idle 0:00:03, bytes 8904, flags OSPF OUTSIDE ff02::5 NP Identity Ifc fe80::f6db:e6ff:fe33:442e, idle 0:00:01, bytes 6304, flags OSPF OUTSIDE 224.0.0.5 NP Identity Ifc 192.168.103.91, idle 0:00:00, bytes 25220, flags

Come prova, abilitare l'acquisizione per IPv4 e cancellare le connessioni al dispositivo:

<#root>
firepower#
capture CAP interface OUTSIDE trace
firepower#
clear conn all
12 connection(s) deleted.
firepower#
clear capture CAP
firepower# !

Avviso: si è verificata un'interruzione dell'alimentazione. L'esempio viene mostrato solo a scopo dimostrativo.

I pacchetti OSPF acquisiti:

<#root>

firepower# show capture CAP | include proto-89

1: 12:25:33.142189 192.168.103.50 > 224.0.0.5 ip-proto-89, length 60
2: 12:25:33.702691 192.168.103.91 > 224.0.0.5 ip-proto-89, length 60
7: 12:25:36.317000 192.168.206.100 > 224.0.0.5 ip-proto-89, length 56
8: 12:25:36.952587 fe80::2be:75ff:fef6:1d8e > ff02::5 ip-proto-89 40 [flowlabel 0xe] [hlim 1]
12: 12:25:41.282608 fe80::f6db:e6ff:fe33:442e > ff02::5 ip-proto-89 40 [flowlabel 0xe] [hlim 1]

Di seguito viene riportata la modalità di gestione del pacchetto multicast OSPFv2 da parte del firewall:

<#root>

firepower#

show capture CAP packet-number 1 trace

115 packets captured

<-- The first packet of the flow Phase: 1 Type: CAPTURE Subtype: Result: ALLOW Elapsed time: 6344 ns Config: Additional Information: MAC Access list Phase: 2 Type: ACCESS-LIST Subtype: Result: ALLOW Elapsed time: 6344 ns Config: Implicit Rule Additional Information: MAC Access list Phase: 3 Type: ROUTE-LOOKUP Subtype: No ECMP load balancing Result: ALLOW Elapsed time: 10736 ns Config: Additional Information: Destination is locally connected. No ECMP load balancing. Found next-hop 192.168.103.50 using egress ifc OUTSIDE(vrfid:0) Phase: 4 Type: ACCESS-LIST Subtype: Result: ALLOW Elapsed time: 5205 ns Config: Implicit Rule Additional Information: Phase: 5 Type: NAT Subtype: per-session Result: ALLOW Elapsed time: 5205 ns Config: Additional Information: Phase: 6 Type: IP-OPTIONS Subtype: Result: ALLOW Elapsed time: 5205 ns Config: Additional Information: Phase: 7 Type: CLUSTER-REDIRECT Subtype: cluster-redirect Result: ALLOW Elapsed time: 29280 ns Config:

### Additional Information:

Phase: 8 Type: MULTICAST Subtype: Result: ALLOW Elapsed time: 976 ns Config: Additional Information:

Phase: 9

Type: OSPF

<-- The OSPF process

Subtype: ospf

Result: ALLOW

Elapsed time: 488 ns

Config:

Additional Information:

Phase: 10 Type: FLOW-CREATION Subtype: Result: ALLOW Elapsed time: 13176 ns Config: Additional Information: New flow created with id 620, packet dispatched to next module

Result: input-interface: OUTSIDE(vrfid:0) input-status: up input-line-status: up output-interface: OUTSIDE(vrfid:0) output-status: up output-line-status: up Action: allow Time Taken: 82959 ns

In questo modo il pacchetto multicast OSPFv3 viene gestito dal firewall:

firepower# show capture CAP packet-number 8 trace 274 packets captured 8: 12:25:36.952587 fe80::2be:75ff:fef6:1d8e > ff02::5 ip-proto-89 40 [flowlabel 0xe] [hlim 1] <-- The first packet of the flow Phase: 1 Type: CAPTURE Subtype: Result: ALLOW Elapsed time: 7564 ns Config: Additional Information: MAC Access list Phase: 2 Type: ACCESS-LIST Subtype: Result: ALLOW Elapsed time: 7564 ns Config: Implicit Rule Additional Information: MAC Access list Phase: 3 Type: ROUTE-LOOKUP Subtype: No ECMP load balancing Result: ALLOW Elapsed time: 8296 ns Config: Additional Information: Destination is locally connected. No ECMP load balancing. Found next-hop ff02::5 using egress ifc identity(vrfid:0) Phase: 4 Type: ACCESS-LIST Subtype: Result: ALLOW Elapsed time: 8784 ns Config: Implicit Rule Additional Information: Phase: 5 Type: NAT Subtype: per-session Result: ALLOW Elapsed time: 8784 ns Config: Additional Information: Phase: 6 Type: CLUSTER-REDIRECT Subtype: cluster-redirect Result: ALLOW Elapsed time: 27816 ns Config:

### Additional Information:

Phase: 7

Type: OSPF

<-- The OSPF process

Subtype: ospf

Result: ALLOW

Elapsed time: 976 ns

Config:

Additional Information:

Phase: 8 Type: FLOW-CREATION Subtype: Result: ALLOW Elapsed time: 13664 ns Config: Additional Information: New flow created with id 624, packet dispatched to next module

Result: input-interface: OUTSIDE(vrfid:0) input-status: up input-line-status: up output-interface: NP Identity Ifc Action: allow Time Taken: 83448 ns

# Attività 2 - Configurazione del multicast di base

### Topologia

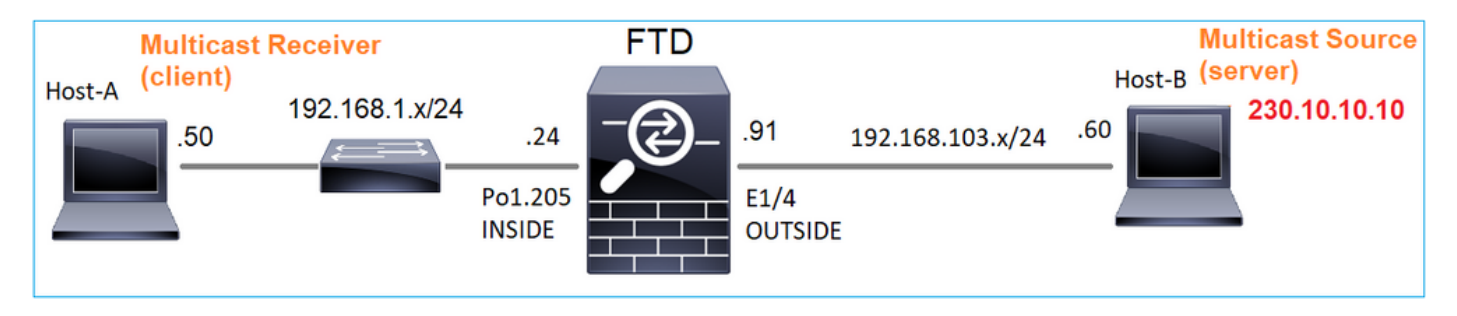

## Requisito

Configurare il firewall in modo che il traffico multicast proveniente dal server venga inviato al client multicast su IP 230.10.10.10

# Soluzione

Dal punto di vista del firewall, la configurazione minima è abilitare il routing multicast a livello globale. Ciò consente di abilitare in background IGMP e PIM su tutte le interfacce del firewall.

# Nell'interfaccia utente del CCP:

| Firewall Management of Devices / NGFW Routing                                 | Center      | Overview                              | Analysis                   | Policies                         | Devices                      | Objects                           | Integration                        |                              |                  | Deploy |
|-------------------------------------------------------------------------------|-------------|---------------------------------------|----------------------------|----------------------------------|------------------------------|-----------------------------------|------------------------------------|------------------------------|------------------|--------|
| FTD4125-1<br>Cisco Firepower 4125 Threat Defense<br>Device Routing Interfaces | Inline Sets | DHCP                                  |                            |                                  |                              |                                   |                                    |                              |                  |        |
| Manage Virtual Routers                                                        | Enable Mult | ticast Routing (Ei<br>Neighbor Filter | nabling Multi<br>Bidirecti | cast Routing cl<br>onal Neighbor | heckbox will e<br>Filter Rer | nable both IGM<br>ndezvous Points | P and PIM on all Int<br>Route Tree | terfaces.)<br>Request Filter | Bootstrap Router |        |
| Global  Virtual Router Properties                                             |             |                                       |                            |                                  |                              |                                   |                                    |                              |                  |        |
| ECMP<br>OSPF                                                                  | Interface   |                                       | F                          | PIM Enabled                      |                              | DR                                | Priority<br>No recor               | rds to display               | Hello Interval   |        |
| OSPFv3<br>Eigrp<br>Rip                                                        |             |                                       |                            |                                  |                              |                                   |                                    |                              |                  |        |
| Policy Based Routing<br>V BGP<br>IPv4                                         |             |                                       |                            |                                  |                              |                                   |                                    |                              |                  |        |
| IPv6<br>Static Route                                                          |             |                                       |                            |                                  |                              |                                   |                                    |                              |                  |        |
| Multicast Routing     IGMP     PIM                                            |             |                                       |                            |                                  |                              |                                   |                                    |                              |                  |        |

Dalla CLI del firewall, questa è la configurazione push:

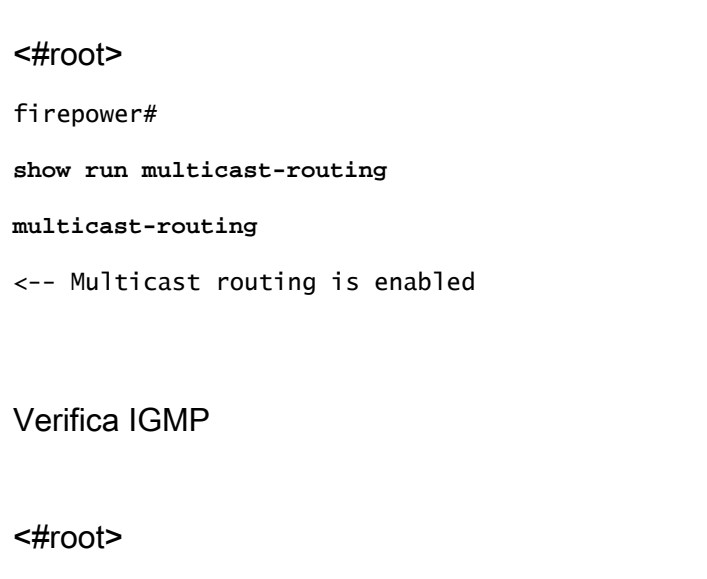

firepower#

show igmp interface

```
diagnostic is up, line protocol is up
 Internet address is 0.0.0/0
 IGMP is disabled on interface
INSIDE is up, line protocol is up
<-- The interface is UP
 Internet address is 192.168.1.24/24
 IGMP is enabled on interface
<-- IGMP is enabled on the interface
 Current IGMP version is 2
<-- IGMP version
 IGMP query interval is 125 seconds
 IGMP querier timeout is 255 seconds
 IGMP max query response time is 10 seconds
 Last member query response interval is 1 seconds
 Inbound IGMP access group is:
 IGMP limit is 500, currently active joins: 1
 Cumulative IGMP activity: 4 joins, 3 leaves
 IGMP querying router is 192.168.1.24 (this system)
OUTSIDE is up, line protocol is up
<-- The interface is UP
 Internet address is 192.168.103.91/24
 IGMP is enabled on interface
<-- IGMP is enabled on the interface
 Current IGMP version is 2
<-- IGMP version
 IGMP query interval is 125 seconds
 IGMP querier timeout is 255 seconds
 IGMP max query response time is 10 seconds
 Last member query response interval is 1 seconds
 Inbound IGMP access group is:
 IGMP limit is 500, currently active joins: 1
 Cumulative IGMP activity: 1 joins, 0 leaves
 IGMP querying router is 192.168.103.91 (this system)
```

### <#root>

firepower#

show igmp group

IGMP Connected Group Membership Group Address Interface Uptime Expires Last Reporter 239.255.255.250 INSIDE 00:09:05 00:03:19 192.168.1.50 239.255.255.250 OUTSIDE 00:06:01 00:02:33 192.168.103.60

<#root>

firepower#

### show igmp traffic

IGMP Traffic Counters Elapsed time since counters cleared: 03:40:48 Received Sent

|                    | Received | Sent |                                  |
|--------------------|----------|------|----------------------------------|
| Valid IGMP Packets | 21       | 207  |                                  |
| Queries            | 0        | 207  |                                  |
| Reports            | 15       | 0    | < IGMP Reports received and sent |
| Leaves             | 6        | 0    |                                  |
| Mtrace packets     | 0        | 0    |                                  |
| DVMRP packets      | 0        | 0    |                                  |
| PIM packets        | 0        | 0    |                                  |
| Errors:            |          |      |                                  |
| Malformed Packets  | 0        |      |                                  |
| Martian source     | 0        |      |                                  |
| Bad Checksums      | 0        |      |                                  |

# Verifica PIM

#### <#root>

#### firepower#

show pim interface

| Address                 | Interface            | PIM<br>C  | Nbr<br>ount Iı | Hello<br>ntvl Pu | DR<br>rior | DR                         |
|-------------------------|----------------------|-----------|----------------|------------------|------------|----------------------------|
| 0.0.0.0<br>192.168.1.24 | diagnostic<br>INSIDE | off<br>on | 0<br>0         | 30<br>30         | 1<br>1     | not elected<br>this system |
| 192.168.103.91          | OUTSIDE              | on        | 0              | 30               | 1          | this system                |

Verifica MFIB

### <#root>

firepower#

show mfib

Entry Flags: C - Directly Connected, S - Signal, IA - Inherit A flag, AR - Activity Required, K - Keepalive Forwarding Counts: Pkt Count/Pkts per second/Avg Pkt Size/Kbits per second Other counts: Total/RPF failed/Other drops Interface Flags: A - Accept, F - Forward, NS - Negate Signalling IC - Internal Copy, NP - Not platform switched SP - Signal Present

Traffico multicast attraverso il firewall

In questo caso, l'applicazione VLC media player viene utilizzata come server multicast e client per testare il traffico multicast:

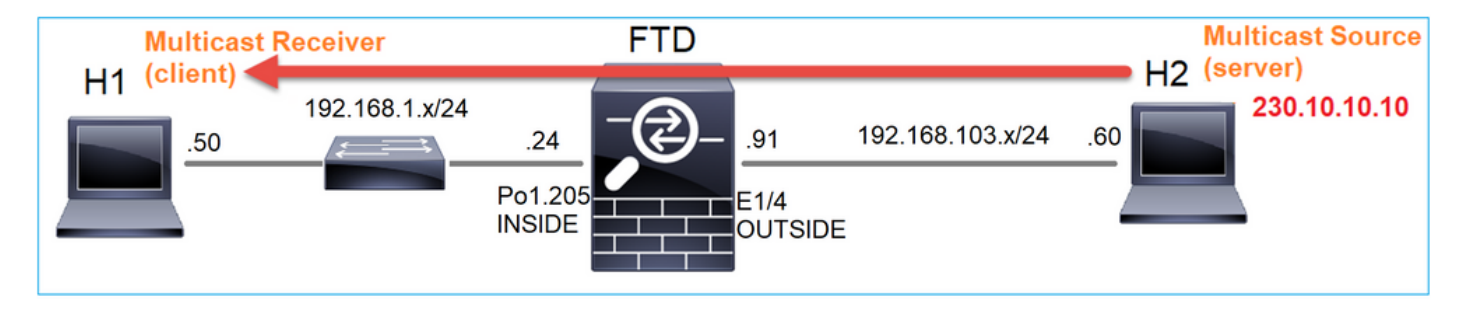

Configurazione server multicast VLC:

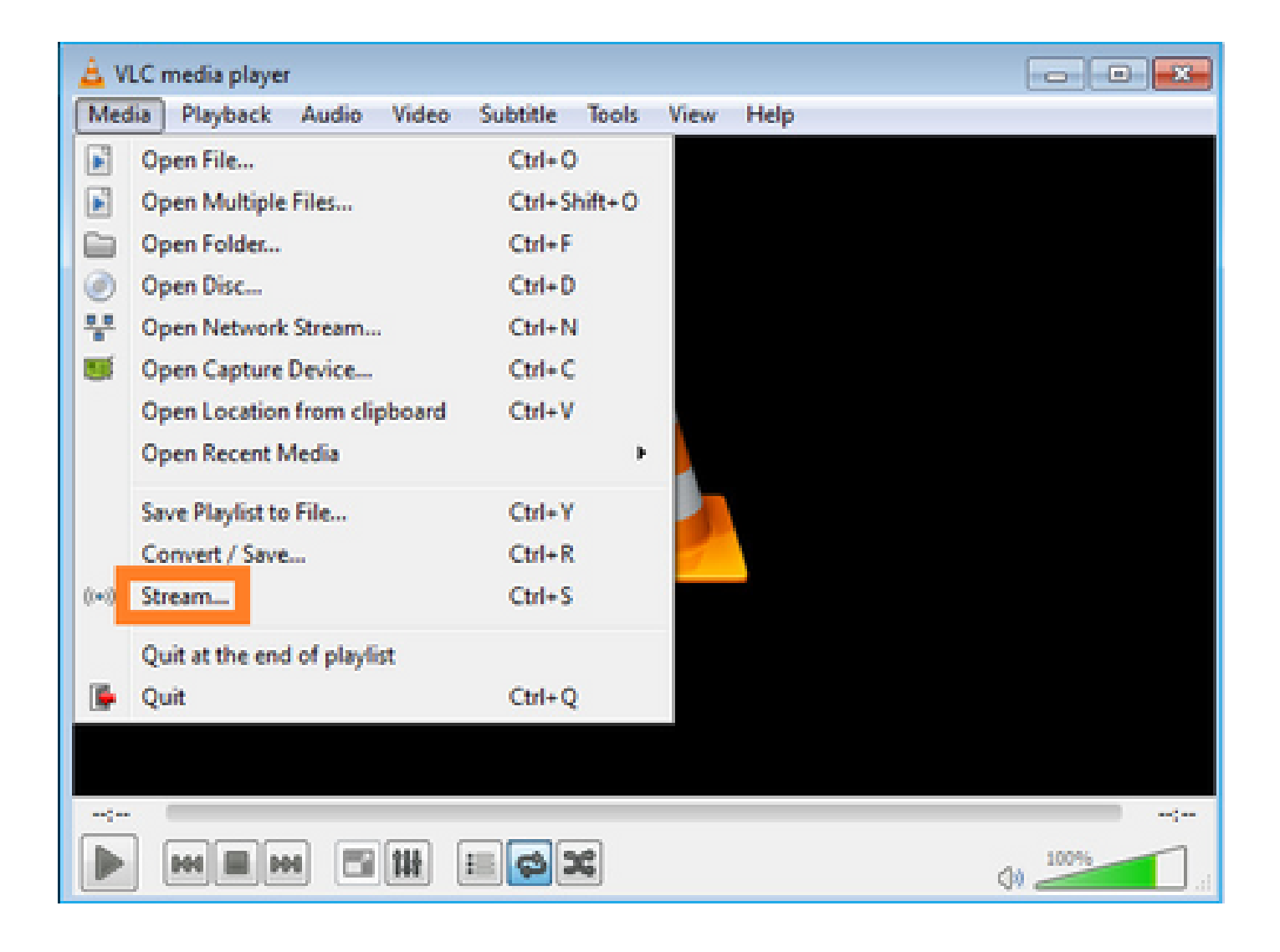

| Open Me   | edia            |                     |                       |        | 0      |
|-----------|-----------------|---------------------|-----------------------|--------|--------|
| 🖹 Ele     | 🕖 Disc          | n Network           | S Capture Device      |        |        |
| File Sele | ction           |                     |                       |        | 1      |
| You can   | select local fi | les with the follow | ing list and buttons. |        |        |
| C:\Use    | ers\Public\V    | ideos\Sample Vi     | deos\Wildlife.wmv 2   |        | Add    |
|           |                 |                     |                       |        | Remove |
|           |                 |                     |                       |        |        |
|           |                 |                     |                       |        |        |
| Use a     | a subțitle file |                     |                       |        |        |
|           |                 |                     |                       |        | Browse |
|           |                 |                     |                       |        |        |
|           |                 |                     |                       |        |        |
|           |                 |                     |                       |        |        |
| Show mo   | ore options     |                     |                       | 3      |        |
|           |                 |                     |                       | Stream | Cancel |
|           |                 |                     |                       |        |        |

Nella schermata successiva selezionare Avanti.

Selezionare il formato:

| tination Setup<br>elect destinations to stream to                   |                                                                                                    |                                                 |
|---------------------------------------------------------------------|----------------------------------------------------------------------------------------------------|-------------------------------------------------|
| •                                                                   |                                                                                                    |                                                 |
|                                                                     |                                                                                                    |                                                 |
|                                                                     |                                                                                                    |                                                 |
| Add destinations following the s                                    | treaming methods you need. Be sure to check with transcoding that                                                 | the format is compatible with the               |
| Add destinations following the s<br>method used.                    | treaming methods you need. Be sure to check with transcoding that                                                 | the format is compatible with the               |
| Add destinations following the s<br>method used.                    | streaming methods you need. Be sure to check with transcoding that                                                | the format is compatible with the               |
| Add destinations following the s<br>method used.<br>New destination | streaming methods you need. Be sure to check with transcoding that          1         RTP / MPEG Transport Stream | the format is compatible with the<br>2<br>• Add |

Specificare l'indirizzo IP e la porta multicast:

| Stream Output        | :                   |              |            |               |   |      |      | 7    | ×  |
|----------------------|---------------------|--------------|------------|---------------|---|------|------|------|----|
| Select destination   | up<br>ons to stream | to           |            |               |   |      |      |      |    |
| •                    | RTP/TS 🔀            |              |            |               |   |      |      |      |    |
| This module o        | outputs the tra     | nscoded stre | am to a ne | twork via RTF | ł |      |      |      |    |
| Address<br>Base port | 230.10.10.1         | 0<br>4 💿     |            |               |   |      | <br> |      |    |
| Stream name          |                     |              |            |               |   |      |      |      |    |
|                      |                     |              |            |               |   | Back | Vext | Cano | el |

| 🚖 Stream Output                                              |                            |      | ? 🗙        |
|--------------------------------------------------------------|----------------------------|------|------------|
| Transcoding Options<br>Select and choose transcoding options |                            |      |            |
| Activate Transcoding                                         |                            |      |            |
| Profile                                                      | Video - H. 264 + MP3 (MP4) |      | - 🐹 🗶 🖹    |
|                                                              |                            |      |            |
|                                                              |                            |      |            |
|                                                              |                            |      |            |
|                                                              |                            |      |            |
|                                                              |                            |      |            |
|                                                              |                            |      |            |
|                                                              |                            |      |            |
|                                                              |                            | Back | aut Canad  |
|                                                              |                            | Back | ext Cancel |

Abilita le clip LINA sul firewall FTD:

### <#root>

firepower#

capture INSIDE interface INSIDE match ip host 192.168.103.60 host 230.10.10.10

firepower#

capture OUTSIDE interface OUTSIDE trace match ip host 192.168.103.60 host 230.10.10.10

Selezionare il pulsante Stream per il dispositivo per avviare il flusso multicast:

| trane Output                                                                          |                                                          | ୭       |
|---------------------------------------------------------------------------------------|----------------------------------------------------------|---------|
| tion Setup<br>Set up any additional options for streaming                             |                                                          | 0       |
| Miscellaneous Options                                                                 |                                                          |         |
| Generated stream output string                                                        |                                                          |         |
| :sout=#transcode{vcodec=h264,acodec=mpga,ab=128,channels=2,<br>} :sout-all :sout-keep | .samplerate = 44100}:rtp{dst = 230.10.10.10,port = 5004, | mux =ts |
|                                                                                       |                                                          |         |
|                                                                                       |                                                          |         |
|                                                                                       |                                                          |         |

Abilitare l'opzione "loop" in modo che il flusso venga inviato in modo continuo:

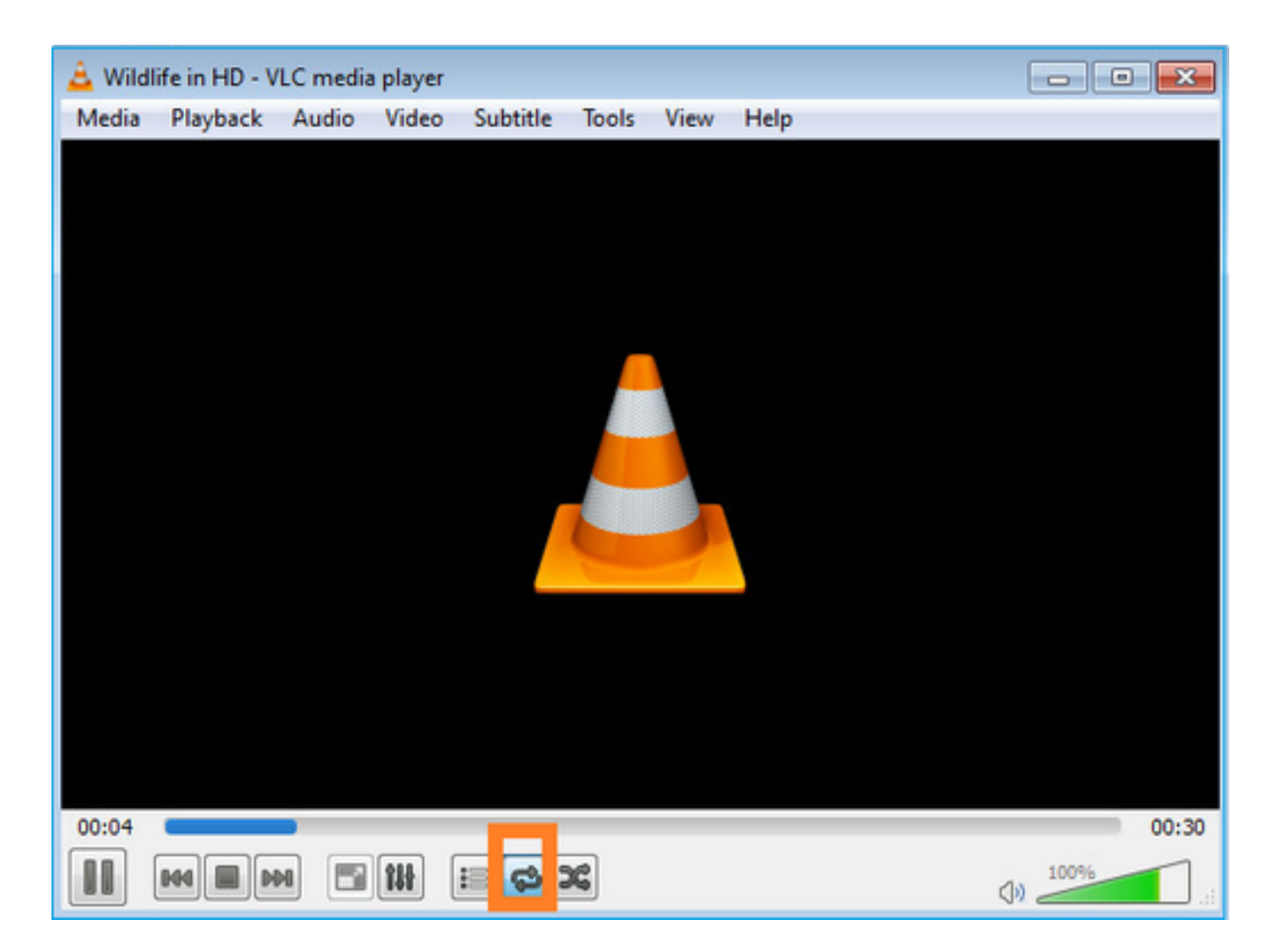

Verifica (scenario non operativo)

Questo scenario è la dimostrazione di uno scenario non operativo. L'obiettivo è dimostrare il comportamento del firewall.

Il dispositivo firewall ottiene il flusso multicast, ma non lo inoltra:

```
<#root>
firepower#
show capture
capture INSIDE type raw-data interface INSIDE
[Capturing - 0 bytes]
<-- No packets sent or received
match ip host 192.168.103.60 host 230.10.10.10
capture OUTSIDE type raw-data trace interface OUTSIDE
[Buffer Full - 524030 bytes]
<-- The buffer is full
match ip host 192.168.103.60 host 230.10.10.10</pre>
```

Gocce ASP LINA del firewall visualizzate:

<#root> firepower# clear asp drop firepower# show asp drop Frame drop: 232 Punt rate limit exceeded (punt-rate-limit) <-- The multicast packets were dropped 2 Flow is denied by configured rule (acl-drop) FP L2 rule drop (12\_acl) 2 Last clearing: 18:38:42 UTC Oct 12 2018 by enable\_15 Flow drop: Last clearing: 08:45:41 UTC May 17 2022 by enable\_15

Per tracciare un pacchetto, è necessario acquisire il primo pacchetto del flusso multicast. Per questo motivo, cancellare i flussi correnti:

### <#root>

firepower#

clear capture OUTSIDE

firepower#

clear conn all addr 230.10.10.10

2 connection(s) deleted.

firepower#

show capture OUTSIDE

379 packets captured

```
1: 08:49:04.537875 192.168.103.60.54100 > 230.10.10.10.5005: udp 64

2: 08:49:04.537936 192.168.103.60.54099 > 230.10.10.10.5004: udp 1328

3: 08:49:04.538027 192.168.103.60.54099 > 230.10.10.10.5004: udp 1328

4: 08:49:04.538058 192.168.103.60.54099 > 230.10.10.10.5004: udp 1328

5: 08:49:04.538058 192.168.103.60.54099 > 230.10.10.10.5004: udp 1328

6: 08:49:04.538073 192.168.103.60.54099 > 230.10.10.10.5004: udp 1328

6: 08:49:04.538073 192.168.103.60.54099 > 230.10.10.10.5004: udp 1328
```

L'opzione 'detail' rivela l'indirizzo MAC multicast:

<#root>

firepower#

show capture OUTSIDE detail

379 packets captured

1: 08:49:04.537875 0050.569d.344a

0100.5e0a.0a0a

0x0800 Length: 106
192.168.103.60.54100 > 230.10.10.10.5005: [udp sum ok] udp 64 (tt] 100, id 19759)
2: 08:49:04.537936 0050.569d.344a

0100.5e0a.0a0a

0x0800 Length: 1370 192.168.103.60.54099 > 230.10.10.10.5004: [udp sum ok] udp 1328 (tt] 100, id 19760) 3: 08:49:04.538027 0050.569d.344a 0100.5e0a.0a0a 0x0800 Length: 1370 192.168.103.60.54099 > 230.10.10.10.5004: [udp sum ok] udp 1328 (tt] 100, id 19761) ...

La traccia di un pacchetto reale mostra che il pacchetto è autorizzato, ma non è questo ciò che accade realmente:

<#root> firepower# show capture OUTSIDE packet-number 1 trace 379 packets captured 1: 08:49:04.537875 192.168.103.60.54100 > 230.10.10.10.5005: udp 64 Phase: 1 Type: CAPTURE Subtype: Result: ALLOW Elapsed time: 11712 ns Config: Additional Information: MAC Access list Phase: 2 Type: ACCESS-LIST Subtype: Result: ALLOW

Elapsed time: 11712 ns

Config: Implicit Rule Additional Information: MAC Access list Phase: 3 Type: ROUTE-LOOKUP Subtype: No ECMP load balancing Result: ALLOW Elapsed time: 7808 ns Config: Additional Information: Destination is locally connected. No ECMP load balancing. Found next-hop 192.168.103.60 using egress ifc OUTSIDE(vrfid:0) Phase: 4 Type: ACCESS-LIST Subtype: log Result: ALLOW Elapsed time: 5246 ns Config: access-group CSM\_FW\_ACL\_ global access-list CSM\_FW\_ACL\_ advanced permit ip any any rule-id 268434432 access-list CSM\_FW\_ACL\_ remark rule-id 268434432: ACCESS POLICY: mzafeiro\_empty - Default access-list CSM\_FW\_ACL\_ remark rule-id 268434432: L4 RULE: DEFAULT ACTION RULE Additional Information: This packet will be sent to snort for additional processing where a verdict will be reached Phase: 5 Type: CONN-SETTINGS Subtype: Result: ALLOW Elapsed time: 5246 ns Config: class-map class-default match any policy-map global\_policy class class-default set connection advanced-options UM\_STATIC\_TCP\_MAP service-policy global\_policy global Additional Information: Phase: 6 Type: NAT Subtype: per-session Result: ALLOW Elapsed time: 5246 ns Config: Additional Information: Phase: 7 Type: IP-OPTIONS Subtype: Result: ALLOW Elapsed time: 5246 ns Config: Additional Information: Phase: 8 Type: CLUSTER-REDIRECT Subtype: cluster-redirect Result: ALLOW

Elapsed time: 31232 ns Config: Additional Information: Phase: 9 Type: MULTICAST <-- multicast process Subtype: Result: ALLOW Elapsed time: 976 ns Config: Additional Information: Phase: 10 Type: FLOW-CREATION <-- the packet belongs to a new flow Subtype: Result: ALLOW Elapsed time: 20496 ns Config: Additional Information: New flow created with id 3705, packet dispatched to next module Result: input-interface: OUTSIDE(vrfid:0) input-status: up input-line-status: up output-interface: OUTSIDE(vrfid:0)

output-status: up output-line-status: up

Action: allow

<-- The packet is allowed Time Taken: 104920 ns

In base ai contatori mroute e mfib, i pacchetti vengono scartati perché l'elenco delle interfacce in uscita (OIL) è vuoto:

### <#root>

firepower#

show mroute

```
Multicast Routing Table
Flags: D - Dense, S - Sparse, B - Bidir Group, s - SSM Group,
C - Connected, L - Local, I - Received Source Specific Host Report,
P - Pruned, R - RP-bit set, F - Register flag, T - SPT-bit set,
J - Join SPT
Timers: Uptime/Expires
Interface state: Interface, State
```

```
Incoming interface: OUTSIDE
RPF nbr: 192.168.103.60
Outgoing interface list: Null
<-- The OIL is empty!
(*, 239.255.255.250), 00:01:50/never, RP 0.0.0.0, flags: SCJ
Incoming interface: Null
RPF nbr: 0.0.0.0
Immediate Outgoing interface list:
INSIDE, Forward, 00:01:50/never</pre>
```

I contatori MFIB mostrano i guasti di RPF, che in questo caso non è quello che succede veramente:

```
<#root>
```

```
firepower#
show mfib 230.10.10.10
Entry Flags: C - Directly Connected, S - Signal, IA - Inherit A flag,
             AR - Activity Required, K - Keepalive
firepower# show mfib 230.10.10.10
Entry Flags: C - Directly Connected, S - Signal, IA - Inherit A flag,
AR - Activity Required, K - Keepalive
Forwarding Counts: Pkt Count/Pkts per second/Avg Pkt Size/Kbits per second
<-- Multicast forwarding counters
Other counts: Total/RPF failed
/Other drops
                        <-- Multicast drop counters
Interface Flags: A - Accept, F - Forward, NS - Negate Signalling
             IC - Internal Copy, NP - Not platform switched
             SP - Signal Present
Interface Counts: FS Pkt Count/PS Pkt Count
(192.168.103.60,230.10.10.10) Flags: K
Forwarding: 0/0/0/0
Other: 650/650
/0
        <-- Allowed and dropped multicast packets</pre>
```

Errori RPF simili nell'output 'show mfib count':

firepower#

show mfib count

**IP Multicast Statistics** 8 routes, 4 groups, 0.25 average sources per group Forwarding Counts: Pkt Count/Pkts per second/Avg Pkt Size/Kilobits per second Other counts: Total/RPF failed /Other drops(OIF-null, rate-limit etc) Group: 224.0.1.39 RP-tree: Forwarding: 0/0/0/0, Other: 0/0/0 Group: 224.0.1.40 RP-tree: Forwarding: 0/0/0/0, Other: 0/0/0 Group: 230.10.10.10 Source: 192.168.103.60, Forwarding: 0/0/0/0, Other: 1115/1115 /0 <-- Allowed and dropped multicast packets</pre> Tot. shown: Source count: 1, pkt count: 0 Group: 232.0.0/8 RP-tree: Forwarding: 0/0/0/0, Other: 0/0/0 Group: 239.255.255.250 **RP-tree:** Forwarding: 0/0/0/0, Other: 0/0/0

Configurare il ricevitore multicast VLC:

| 🛓 v   | LC media player              |          |        |      |      |
|-------|------------------------------|----------|--------|------|------|
| Mec   | lia Playback Audio Video     | Subtitle | Tools  | View | Help |
|       | Open File                    | Ctrl+C   | 6      |      |      |
|       | Open Multiple Files          | Ctrl+S   | hift+0 |      |      |
|       | Open Folder                  | Ctrl+F   |        |      |      |
| ٢     | Open Disc                    | Ctrl+D   |        |      |      |
|       | Open Network Stream          | Ctrl+N   | l i    |      |      |
|       | Open Capture Device          | Ctrl+C   |        |      |      |
|       | Open Location from clipboard | Ctrl+V   |        |      |      |
|       | Open Recent Media            |          | Þ      |      |      |
|       | Save Playlist to File        | Ctrl+Y   |        |      |      |
|       | Convert / Save               | Ctrl+R   |        |      |      |
| ((•)) | Stream                       | Ctrl+S   |        |      |      |
|       | Quit at the end of playlist  |          |        |      |      |
|       | Quit                         | Ctrl+Q   |        |      |      |
|       |                              |          |        |      |      |

Specificare l'indirizzo IP di origine multicast e selezionare Play:

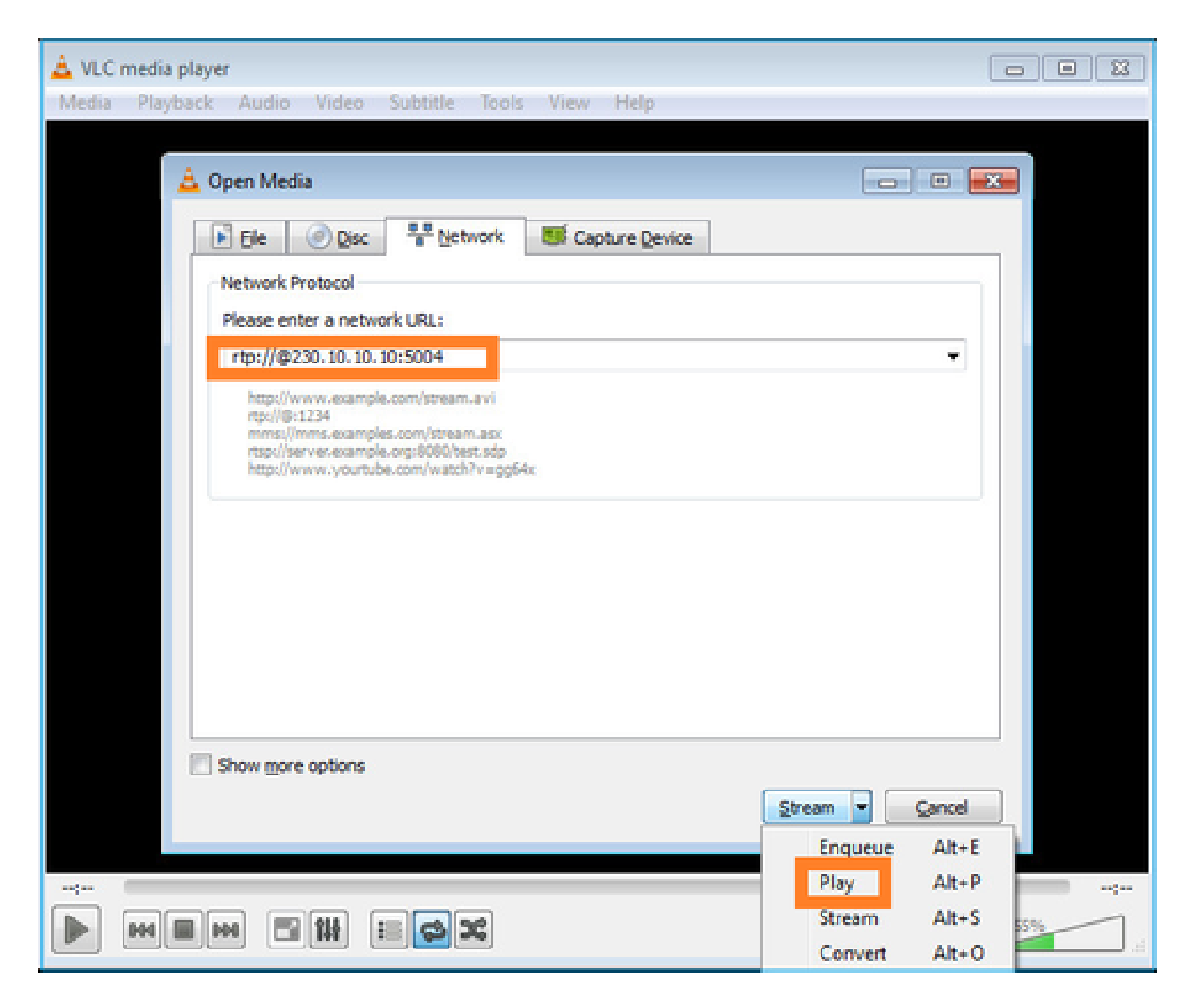

Nel back-end, non appena si seleziona Play, l'host annuncia la propria disponibilità a unirsi al gruppo multicast specifico e invia un messaggio IGMP Report:

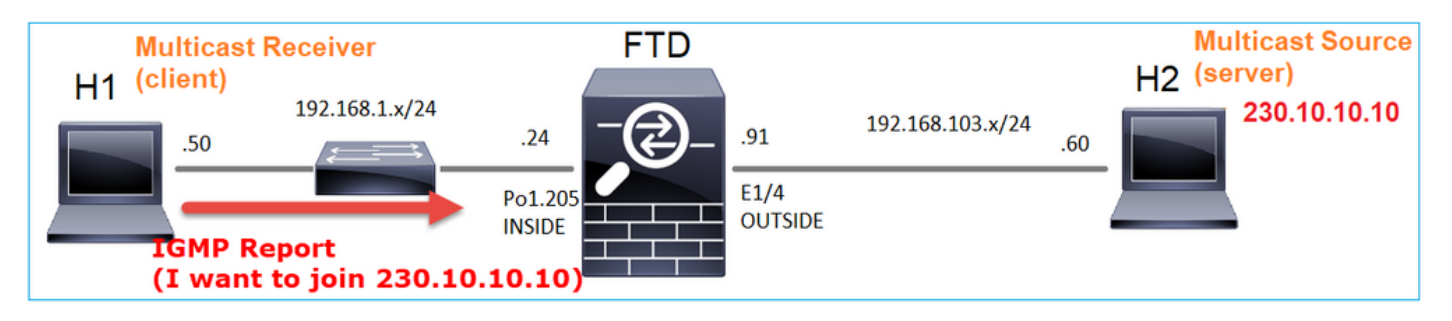

Se si abilita un debug, è possibile visualizzare i messaggi del report IGMP:

<#root>

firepower#

debug igmp group 230.10.10.10

IGMP: Received v2 Report on INSIDE from 192.168.1.50 for 230.10.10.10

<-- IGMPv2 Report received
IGMP: group\_db: add new group 230.10.10.10 on INSIDE
IGMP: MRIB updated (\*,230.10.10.10) : Success
IGMP: Switching to EXCLUDE mode for 230.10.10.10 on INSIDE
IGMP: Updating EXCLUDE group timer for 230.10.10.10</pre>

# Verrà avviato il flusso:

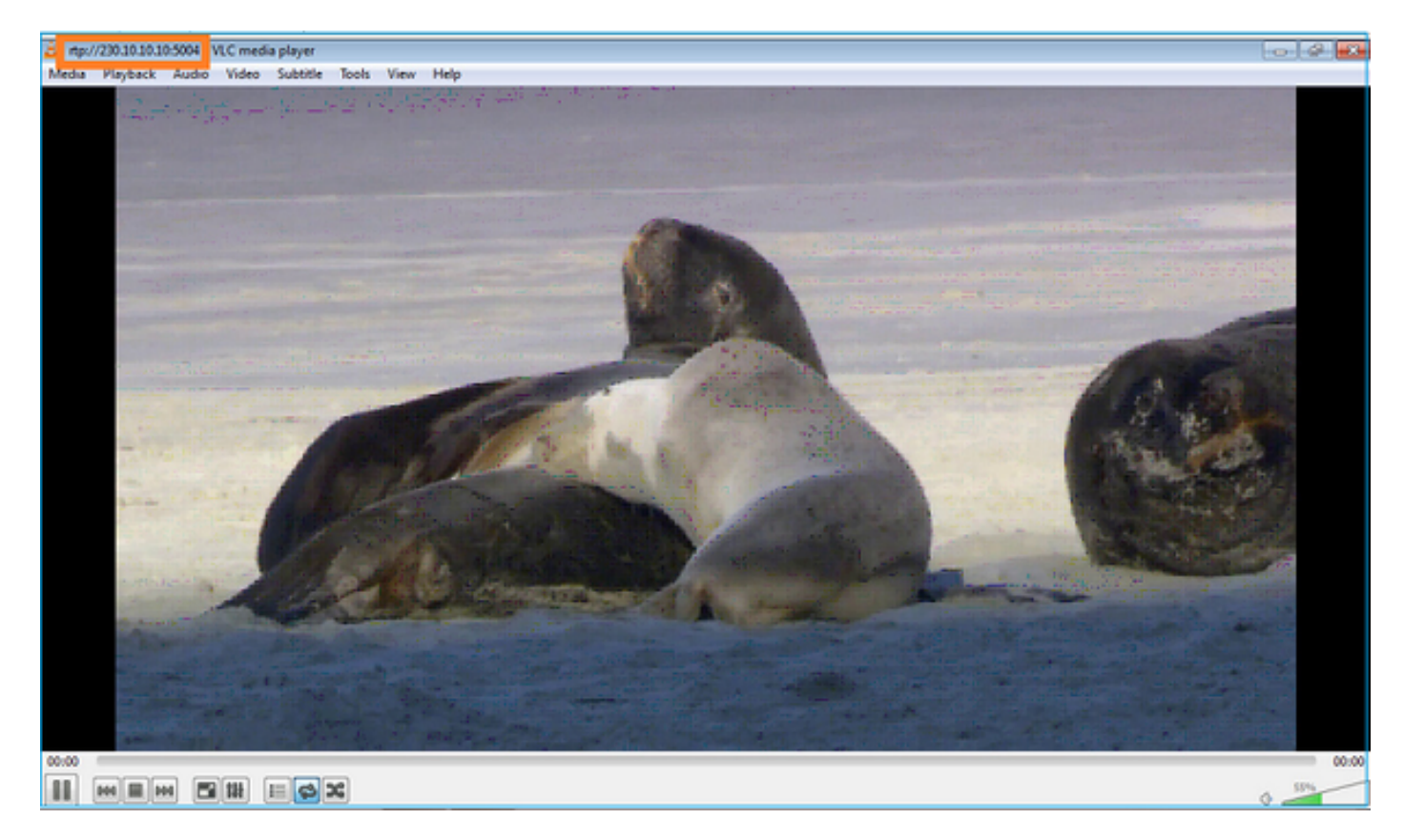

Verifica (scenario operativo)

<#root>

firepower#

show capture

capture INSIDE type raw-data interface INSIDE

[Buffer Full - 524156 bytes]

<-- Multicast packets on the egress interface
match ip host 192.168.103.60 host 230.10.10.10
capture OUTSIDE type raw-data trace interface OUTSIDE</pre>

[Buffer Full - 524030 bytes]

<-- Multicast packets on the ingress interface
match ip host 192.168.103.60 host 230.10.10.10</pre>

Tabella di route del firewall:

<#root> firepower# show mroute Multicast Routing Table Flags: D - Dense, S - Sparse, B - Bidir Group, s - SSM Group, C - Connected, L - Local, I - Received Source Specific Host Report, P - Pruned, R - RP-bit set, F - Register flag, T - SPT-bit set, J - Join SPT Timers: Uptime/Expires Interface state: Interface, State (\*, 230.10.10.10), 00:00:34/never, RP 0.0.0.0, flags: SCJ Incoming interface: Null RPF nbr: 0.0.0.0 Immediate Outgoing interface list: INSIDE, Forward, 00:00:34/never (192.168.103.60, 230.10.10.10), 00:01:49/00:03:29, flags: SFJT Incoming interface: OUTSIDE RPF nbr: 192.168.103.60 Inherited Outgoing interface list: INSIDE, Forward, 00:00:34/never <-- The OIL shows an interface <#root> firepower# show mfib 230.10.10.10 Entry Flags: C - Directly Connected, S - Signal, IA - Inherit A flag, AR - Activity Required, K - Keepalive Forwarding Counts: Pkt Count/Pkts per second/Avg Pkt Size/Kbits per second Other counts: Total/RPF failed/Other drops Interface Flags: A - Accept, F - Forward, NS - Negate Signalling

IC - Internal Copy, NP - Not platform switched SP - Signal Present Interface Counts: FS Pkt Count/PS Pkt Count (\*,230.10.10.10) Flags: C K Forwarding: 0/0/0/0, Other: 0/0/0 INSIDE Flags: F NS Pkts: 0/0 (192.168.103.60,230.10.10.10) Flags: K Forwarding: 6373/0/1354/0, Other: 548/548/0 <-- There are multicast packets forwarded</pre> OUTSIDE Flags: A INSIDE Flags: F NS Pkts: 6373/6 contatori mfib: <#root> firepower# show mfib count **IP** Multicast Statistics 10 routes, 5 groups, 0.40 average sources per group Forwarding Counts: Pkt Count/Pkts per second/Avg Pkt Size/Kilobits per second Other counts: Total/RPF failed/Other drops(OIF-null, rate-limit etc) Group: 224.0.1.39 RP-tree: Forwarding: 0/0/0/0, Other: 0/0/0 Group: 224.0.1.40 RP-tree: Forwarding: 0/0/0/0, Other: 0/0/0 Group: 230.10.10.10 **RP-tree:** Forwarding: 0/0/0/0, Other: 0/0/0 Source: 192.168.103.60,

Forwarding: 7763/0/1354/0,

```
Other: 548/548/0 <-- There are multicast packets forwarded
Tot. shown: Source count: 1, pkt count: 0
Group: 232.0.0.0/8
RP-tree:
Forwarding: 0/0/0/0, Other: 0/0/0
Group: 239.255.255.250
RP-tree:
Forwarding: 0/0/0/0, Other: 0/0/0
Source: 192.168.1.50,
Forwarding: 7/0/500/0, Other: 0/0/0
Tot. shown: Source count: 1, pkt count: 0
```

# **Snooping IGMP**

- Lo snooping IGMP è un meccanismo utilizzato sugli switch per prevenire il trasferimento del multicast.
- Lo switch esegue il monitoraggio dei report IGMP per determinare dove si trovano gli host (ricevitori).
- Lo switch esegue il monitoraggio delle query IGMP per determinare la posizione dei router/firewall (mittenti).
- Lo snooping IGMP è abilitato per impostazione predefinita sulla maggior parte degli switch Cisco. Per ulteriori informazioni, consultare le guide di commutazione correlate. Di seguito viene riportato un esempio di output per uno switch Catalyst L3:

```
<#root>
```

switch#

show ip igmp snooping statistics

Current number of Statistics entries : 15 Configured Statistics database limit : 32000 Configured Statistics database threshold: 25600 Configured Statistics database limit : Not exceeded Configured Statistics database threshold: Not exceeded

```
Snooping statistics for Vlan204
#channels: 3
#hosts : 5
```

| Source/Group          | Interface    | Reporter     | Uptime | Last-Join | Last-Leave |
|-----------------------|--------------|--------------|--------|-----------|------------|
| 0.0.0/230.10.10.10    | V1204:Gi1/48 | 192.168.1.50 | 2d13h  | -         | 2d12h      |
| 0.0.0/230.10.10.10    | V1204:Gi1/48 | 192.168.1.97 | 2d13h  | 2d12h     | -          |
| 0.0.0/230.10.10.10    | V1204:Gi2/1  | 192.168.1.50 | 2d10h  | 02:20:05  | 02:20:00   |
| 0.0.0/239.255.255.250 | V1204:Gi2/1  | 192.168.1.50 | 2d11h  | 02:20:05  | 02:20:00   |
| 0.0.0/239.255.255.250 | V1204:Gi2/1  | 192.168.2.50 | 2d14h  | 2d13h     | -          |
| 0.0.0/239.255.255.250 | V1204:Gi2/1  | 192.168.6.50 | 2d13h  | -         | 2d13h      |
| 0.0.0/224.0.1.40      | V1204:Gi2/26 | 192.168.2.1  | 2d14h  | 00:00:39  | 2d13h      |

Snooping statistics for Vlan206
#channels: 4
#hosts : 3

| Source/Group          | Interface    | Reporter     | Uptime   | Last-Join | Last-Leave |
|-----------------------|--------------|--------------|----------|-----------|------------|
| 0.0.0/230.10.10.10    | V1206:Gi1/48 | 192.168.6.91 | 00:30:15 | 2d13h     | 2d13h      |
| 0.0.0/239.10.10.10    | Vl206:Gi1/48 | 192.168.6.91 | 2d14h    | 2d13h     | -          |
| 0.0.0/239.255.255.250 | Vl206:Gi2/1  | 192.168.6.50 | 2d12h    | 00:52:49  | 00:52:45   |
| 0.0.0/224.0.1.40      | V1206:Gi2/26 | 192.168.6.1  | 00:20:10 | 2d13h     | 2d13h      |
| 0.0.0/230.10.10.10    | V1206:Gi2/26 | 192.168.6.1  | 2d13h    | 2d13h     | -          |
| 0.0.0/230.10.10.10    | V1206:Gi2/26 | 192.168.6.91 | 2d13h    | -         | 2d13h      |
| 0.0.0/239.10.10.10    | V1206:Gi2/26 | 192.168.6.1  | 2d14h    | 2d14h     | -          |
| 0.0.0/239.10.10.10    | V1206:Gi2/26 | 192.168.6.91 | 2d14h    | -         | 2d14h      |

# Attività 3 - Gruppo statico IGMP e join-group IGMP

# Panoramica

|                                                             | ip igmp static-group                                                                                                    | join-group ip igmp                                                                                                    |
|-------------------------------------------------------------|----------------------------------------------------------------------------------------------------|----------------------------------------------------------------------------------------------------|
| Applicato<br>sull'interfaccia<br>FTD?                       | Sì                                                                                                    | Sì                                                                                                    |
| L'FTD attrae un<br>flusso multicast?                        | Sì, viene inviato un join PIM verso il<br>dispositivo a monte. verso l'origine o<br>verso il punto di rendering (RP).<br>Questo si verifica solo se l'FTD con<br>questo comando è il PIM Designated<br>Router (DR) su quell'interfaccia. | Sì, viene inviato un join PIM verso il<br>dispositivo a monte. verso l'origine o<br>verso il punto di rendering (RP).<br>Questo si verifica solo se l'FTD con<br>questo comando è il PIM Designated<br>Router (DR) su quell'interfaccia. |
| L'FTD inoltra il<br>traffico multicast<br>dall'interfaccia? | Sì                                                                                                    | Sì                                                                                                    |
| L'FTD utilizza e<br>risponde al traffico<br>multicast?      | No                                                                                                    | Sì, l'FTD reindirizza il flusso multicast<br>alla CPU, lo consuma e risponde<br>all'origine.                                                                                                    |
| Impatto CPU                                                 | Minimo perché il pacchetto non è<br>indirizzato alla CPU.                                                                                                    | Può influire sulla CPU FTD in quanto<br>ogni pacchetto multicast<br>appartenente al gruppo viene<br>indirizzato alla CPU FTD.                                                                                                    |

# Attività richiesta

Supponiamo di avere questa topologia:

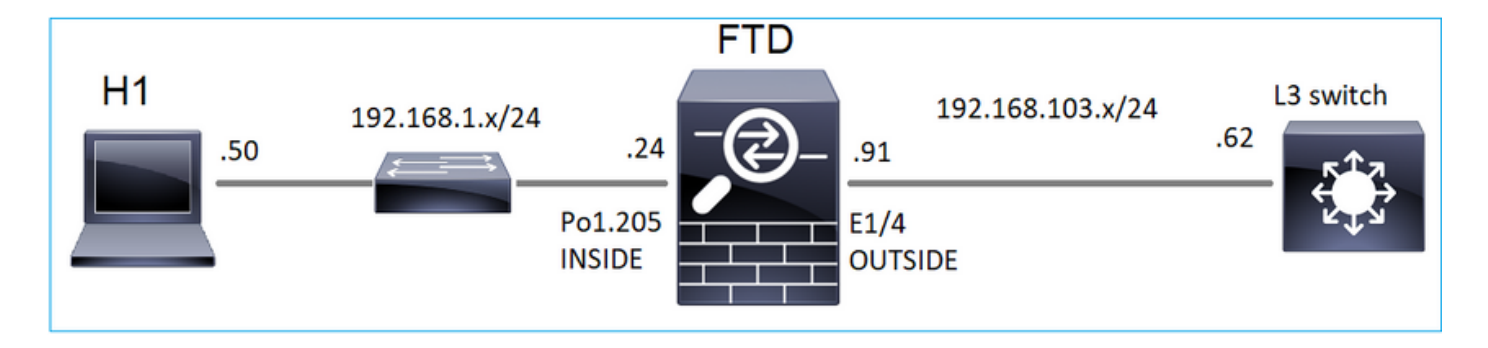

Sul firewall abilitare queste clip:

### <#root>

firepower#

capture CAPI interface OUTSIDE trace match icmp host 192.168.103.62 any

firepower#

capture CAPO interface INSIDE match icmp host 192.168.103.62 any

- 1. Usare il comando ping ICMP dallo switch L3 per inviare il traffico multicast a IP 230.11.11.11 e controllare come viene gestito dal firewall.
- 2. Abilitare il comando igmp static-group sull'interfaccia INSIDE del firewall e controllare come il flusso multicast (IP 230.11.11.11) viene gestito dal firewall.
- 3. Abilitare il comando igmp static-group sull'interfaccia INSIDE del firewall e controllare come il flusso multicast (IP 230.11.11.11) viene gestito dal firewall.

Soluzione

Il firewall non ha alcun percorso per IP 230.11.11.11:

<#root>

firepower#

show mroute

```
Multicast Routing Table
Flags: D - Dense, S - Sparse, B - Bidir Group, s - SSM Group,
        C - Connected, L - Local, I - Received Source Specific Host Report,
        P - Pruned, R - RP-bit set, F - Register flag, T - SPT-bit set,
        J - Join SPT
Timers: Uptime/Expires
Interface state: Interface, State
(*, 239.255.255.250), 00:43:21/never, RP 0.0.0.0, flags: SCJ
        Incoming interface: Null
        RPF nbr: 0.0.0.0
Immediate Outgoing interface list:
        OUTSIDE, Forward, 00:05:41/never
        INSIDE, Forward, 00:43:21/never
```

Un modo semplice per verificare il multicast è usare lo strumento ping ICMP. In questo caso, eseguire un ping tra l'indirizzo R2 e l'indirizzo IP multicast 230.11.11.11:

<#root>
L3-Switch#
ping 230.11.11.11 re 100
Type escape sequence to abort.
Sending 100, 100-byte ICMP Echos to 230.11.11.11, timeout is 2 seconds:
.....

Sul firewall, viene creato dinamicamente un percorso e l'OLIO è vuoto:

### <#root>

firepower#

show mroute

```
Multicast Routing Table
Flags: D - Dense, S - Sparse, B - Bidir Group, s - SSM Group,
C - Connected, L - Local, I - Received Source Specific Host Report,
P - Pruned, R - RP-bit set, F - Register flag, T - SPT-bit set,
J - Join SPT
Timers: Uptime/Expires
Interface state: Interface, State
(192.168.103.62, 230.11.11.11), 00:02:33/00:00:56, flags: SPF
<-- The mroute is added
Incoming interface: OUTSIDE
RPF nbr: 192.168.103.62
Outgoing interface list: Null
<-- The OIL is empty
L'acquisizione sul firewall mostra:
</pre>
```

firepower# show capture

capture CAPI type raw-data trace interface OUTSIDE

[Capturing - 1040 bytes]

<-- There are ICMP packets captured on ingress interface
match icmp host 192.168.103.62 any
capture CAPO type raw-data interface INSIDE</pre>

[Capturing - 0 bytes]

<-- There are no ICMP packets on egress
match icmp host 192.168.103.62 any</pre>

Il firewall crea le connessioni per ciascun ping, ma scarta automaticamente i pacchetti:

<#root>

firepower#

show log | include 230.11.11.11

May 17 2022 11:05:47: %FTD-7-609001:

Built local-host identity:230.11.11.11

<-- A new connection is created

May 17 2022 11:05:47: %FTD-6-302020: Built inbound ICMP connection for faddr 192.168.1.99/6 gaddr 230.1 May 17 2022 11:05:47: %FTD-6-302020: Built inbound ICMP connection for faddr 192.168.103.62/6 gaddr 230 May 17 2022 11:05:49: %FTD-6-302021: Teardown ICMP connection for faddr 192.168.1.99/6 gaddr 230.11.11. May 17 2022 11:05:49: %FTD-6-302021: Teardown ICMP connection for faddr 192.168.103.62/6 gaddr 230.11.11 May 17 2022 11:05:49: %FTD-6-302021: Teardown ICMP connection for faddr 192.168.103.62/6 gaddr 230.11.11 May 17 2022 11:05:49: %FTD-7-609002:

Teardown local-host identity:230.11.11.11 duration 0:00:02

<-- The connection is closed
May 17 2022 11:05:51: %FTD-7-609001:</pre>

Built local-host identity:230.11.11.11

<

---

A new connection is created May 17 2022 11:05:51: %FTD-6-302020: Built inbound ICMP connection for faddr 192.168.1.99/6 gaddr 230.1 May 17 2022 11:05:51: %FTD-6-302020: Built inbound ICMP connection for faddr 192.168.103.62/6 gaddr 230 May 17 2022 11:05:53: %FTD-6-302021: Teardown ICMP connection for faddr 192.168.1.99/6 gaddr 230.11.11. May 17 2022 11:05:53: %FTD-6-302021: Teardown ICMP connection for faddr 192.168.103.62/6 gaddr 230.11.11 May 17 2022 11:05:53: %FTD-6-302021: Teardown ICMP connection for faddr 192.168.103.62/6 gaddr 230.11.11 May 17 2022 11:05:53: %FTD-6-302021: Teardown ICMP connection for faddr 192.168.103.62/6 gaddr 230.11.11

Teardown local-host identity:230.11.11.11 duration 0:00:02

<-- The connection is closed

Nota: l'acquisizione drop ASP LINA non visualizza i pacchetti eliminati

L'indicazione principale delle perdite di pacchetti multicast è:

### <#root>

firepower#

show mfib Entry Flags: C - Directly Connected, S - Signal, IA - Inherit A flag, AR - Activity Required, K - Keepalive Forwarding Counts: Pkt Count/Pkts per second/Avg Pkt Size/Kbits per second Other counts: Total/RPF failed/Other drops Interface Flags: A - Accept, F - Forward, NS - Negate Signalling IC - Internal Copy, NP - Not platform switched SP - Signal Present Interface Counts: FS Pkt Count/PS Pkt Count (\*,224.0.1.39) Flags: S K Forwarding: 0/0/0/0, Other: 0/0/0 (\*,224.0.1.40) Flags: S K Forwarding: 0/0/0/0, Other: 0/0/0 (192.168.103.62,230.11.11.11) <-- The multicast stream Flags: K Forwarding: 0/0/0/0, Other: 27/27/0 <-- The packets are dropped

### igmp static-group

### In FMC configurare un gruppo IGMP statico:

| Firewall Management Center<br>Devices / NGFW Routing                                      | Overview                        | Analysis                      | Policies                    | Devices                  | Objects        | Integration                     |  |
|-------------------------------------------------------------------------------------------|---------------------------------|-------------------------------|-----------------------------|--------------------------|----------------|---------------------------------|--|
| FTD4125-1<br>Cisco Firepower 4125 Threat Defense<br>Device Routing Interfaces Inline Sets | DHCP                            |                               |                             |                          |                |                                 |  |
| Manage Virtual Routers                                                                    | cast Routing (E<br>Access Group | nabling Multica<br>Static Gro | ast Routing cl<br>up Join ( | neckbox will er<br>àroup | nable both IGN | IP and PIM on all Interfaces.)  |  |
| Virtual Router Properties                                                                 |                                 |                               |                             |                          |                |                                 |  |
| ECMP Interface                                                                            |                                 |                               |                             | Add IGM                  | IP Static Gr   | oup parameters <b>@</b> Address |  |
| OSPFv3                                                                                    |                                 |                               |                             | Interface:*              |                | Y                               |  |
| EIGRP                                                                                     |                                 |                               |                             | Multicast G              | iroup:*        |                                 |  |
| RIP<br>Policy Based Routing                                                               |                                 |                               |                             | group_23                 | 30.11.11.11    | • +                             |  |
| ∼ BGP                                                                                     |                                 |                               |                             |                          |                | Cancel                          |  |
| IPv4                                                                                      |                                 |                               |                             |                          |                |                                 |  |
| IPv6<br>Static Route                                                                      |                                 |                               |                             |                          |                |                                 |  |
| ✓ Multicast Routing                                                                       |                                 |                               |                             |                          |                |                                 |  |
| IGMP                                                                                      |                                 |                               |                             |                          |                |                                 |  |

Questo è ciò che viene distribuito in background:

### <#root>

interface Port-channel1.205
vlan 205
nameif INSIDE
cts manual
propagate sgt preserve-untag
policy static sgt disabled trusted
security-level 0
ip address 192.168.1.24 255.255.255.0
igmp static-group 230.11.11.11
<--- IGMP static group is enabled on the interface</pre>

Il ping ha esito negativo, ma il traffico multicast ICMP viene ora inoltrato attraverso il firewall:

### <#root>

L3-Switch#

ping 230.11.11.11 re 10000

Type escape sequence to abort. Sending 10000, 100-byte ICMP Echos to 230.11.11.11, timeout is 2 seconds:

### <#root>

firepower#

show capture

capture CAPI type raw-data trace interface OUTSIDE

[Capturing - 650 bytes]

<-- ICMP packets are captured on ingress interface
match icmp host 192.168.103.62 any
capture CAPO type raw-data interface INSIDE</pre>

[Capturing - 670 bytes]

<-- ICMP packets are captured on egress interface
match icmp host 192.168.103.62 any</pre>

### <#root>

firepower#

show capture CAPI

8 packets captured

1: 11:31:32.470541 192.168.103.62 > 230.11.11.11 icmp: echo request 2: 11:31:34.470358 192.168.103.62 > 230.11.11.11 icmp: echo request 3: 11:31:36.470831 192.168.103.62 > 230.11.11.11 icmp: echo request 4: 11:31:38.470785 192.168.103.62 > 230.11.11.11 icmp: echo request ...

firepower#

show capture CAPO

11 packets captured

```
1: 11:31:32.470587 802.10 vlan#205 P0 192.168.103.62 > 230.11.11.11 icmp: echo request
2: 11:31:34.470404 802.10 vlan#205 P0 192.168.103.62 > 230.11.11.11 icmp: echo request
3: 11:31:36.470861 802.10 vlan#205 P0 192.168.103.62 > 230.11.11.11 icmp: echo request
4: 11:31:38.470816 802.10 vlan#205 P0 192.168.103.62 > 230.11.11.11 icmp: echo request
```

Nota: la traccia del pacchetto mostra un output errato (l'interfaccia in entrata è la stessa dell'uscita). Per ulteriori informazioni, consultare l'ID bug Cisco <u>CSCvm89673.</u>

```
<#root>
```

firepower# show capture CAPI packet-number 1 trace 1: 11:39:33.553987 192.168.103.62 > 230.11.11.11 icmp: echo request Phase: 1 Type: CAPTURE Subtype: Result: ALLOW Elapsed time: 3172 ns Config: Additional Information: MAC Access list Phase: 2 Type: ACCESS-LIST Subtype: Result: ALLOW Elapsed time: 3172 ns Config: Implicit Rule Additional Information: MAC Access list Phase: 3 Type: ROUTE-LOOKUP Subtype: No ECMP load balancing Result: ALLOW Elapsed time: 9760 ns Config:

Additional Information: Destination is locally connected. No ECMP load balancing. Found next-hop 192.168.103.62 using egress ifc OUTSIDE(vrfid:0) Phase: 4 Type: ACCESS-LIST Subtype: Result: ALLOW Elapsed time: 5368 ns Config: Implicit Rule Additional Information: Phase: 5 Type: CONN-SETTINGS Subtype: Result: ALLOW Elapsed time: 5368 ns Config: class-map class-default match any policy-map global\_policy class class-default set connection advanced-options UM\_STATIC\_TCP\_MAP service-policy global\_policy global Additional Information: Phase: 6 Type: NAT Subtype: per-session Result: ALLOW Elapsed time: 5368 ns Config: Additional Information: Phase: 7 Type: IP-OPTIONS Subtype: Result: ALLOW Elapsed time: 5368 ns Config: Additional Information: Phase: 8 Type: CLUSTER-REDIRECT Subtype: cluster-redirect Result: ALLOW Elapsed time: 31720 ns Config: Additional Information: Phase: 9 Type: INSPECT Subtype: np-inspect Result: ALLOW Elapsed time: 488 ns Config: class-map inspection\_default match default-inspection-traffic policy-map global\_policy class inspection\_default inspect icmp

service-policy global\_policy global
Additional Information:

Phase: 10 Type: INSPECT Subtype: np-inspect Result: ALLOW Elapsed time: 2440 ns Config: Additional Information:

Phase: 11

Type: MULTICAST

<-- The packet is multicast

Subtype:

Result: ALLOW

Elapsed time: 976 ns

Config:

Additional Information:

Phase: 12

Type: FLOW-CREATION

<-- A new flow is created Subtype: Result: ALLOW Elapsed time: 56120 ns Config: Additional Information: New flow created with id 5690, packet dispatched to next module

Phase: 13 Type: CAPTURE Subtype: Result: ALLOW Elapsed time: 10248 ns Config: Additional Information: MAC Access list

Result:

input-interface: OUTSIDE(vrfid:0)

input-status: up

input-line-status: up

output-interface: OUTSIDE(vrfid:0)

output-status: up
output-line-status: up

Action: allow

<-- The packet is allowed Time Taken: 139568 ns

Suggerimento: è possibile eseguire il ping con il timeout 0 dall'host di origine e controllare i contatori mfib del firewall:

### <#root>

L3-Switch#

ping 230.11.11.11 re 500 timeout 0

Type escape sequence to abort. Sending 1000, 100-byte ICMP Echos to 230.11.11.11, timeout is 0 seconds:

<#root>

firepower# clear mfib counters firepower# !ping from the source host. firepower# show mfib 230.11.11.11 Entry Flags: C - Directly Connected, S - Signal, IA - Inherit A flag, AR - Activity Required, K - Keepalive Forwarding Counts: Pkt Count/Pkts per second/Avg Pkt Size/Kbits per second Other counts: Total/RPF failed/Other drops Interface Flags: A - Accept, F - Forward, NS - Negate Signalling IC - Internal Copy, NP - Not platform switched SP - Signal Present Interface Counts: FS Pkt Count/PS Pkt Count (\*,230.11.11.11) Flags: C K Forwarding: 0/0/0/0, Other: 0/0/0 INSIDE Flags: F NS Pkts: 0/0 (192.168.103.62,230.11.11.11) Flags: K

```
Forwarding: 500/0/100/0, Other: 0/0/0
```

```
<-- 500 multicast packets forwarded. The average size of each packet is 100 Bytes
OUTSIDE Flags: A
INSIDE Flags: F NS
Pkts: 500/0
```

# join-group igmp

Sul telecomando di FMC, eseguire la configurazione del gruppo statico precedentemente configurato e configurare un gruppo di join IGMP:

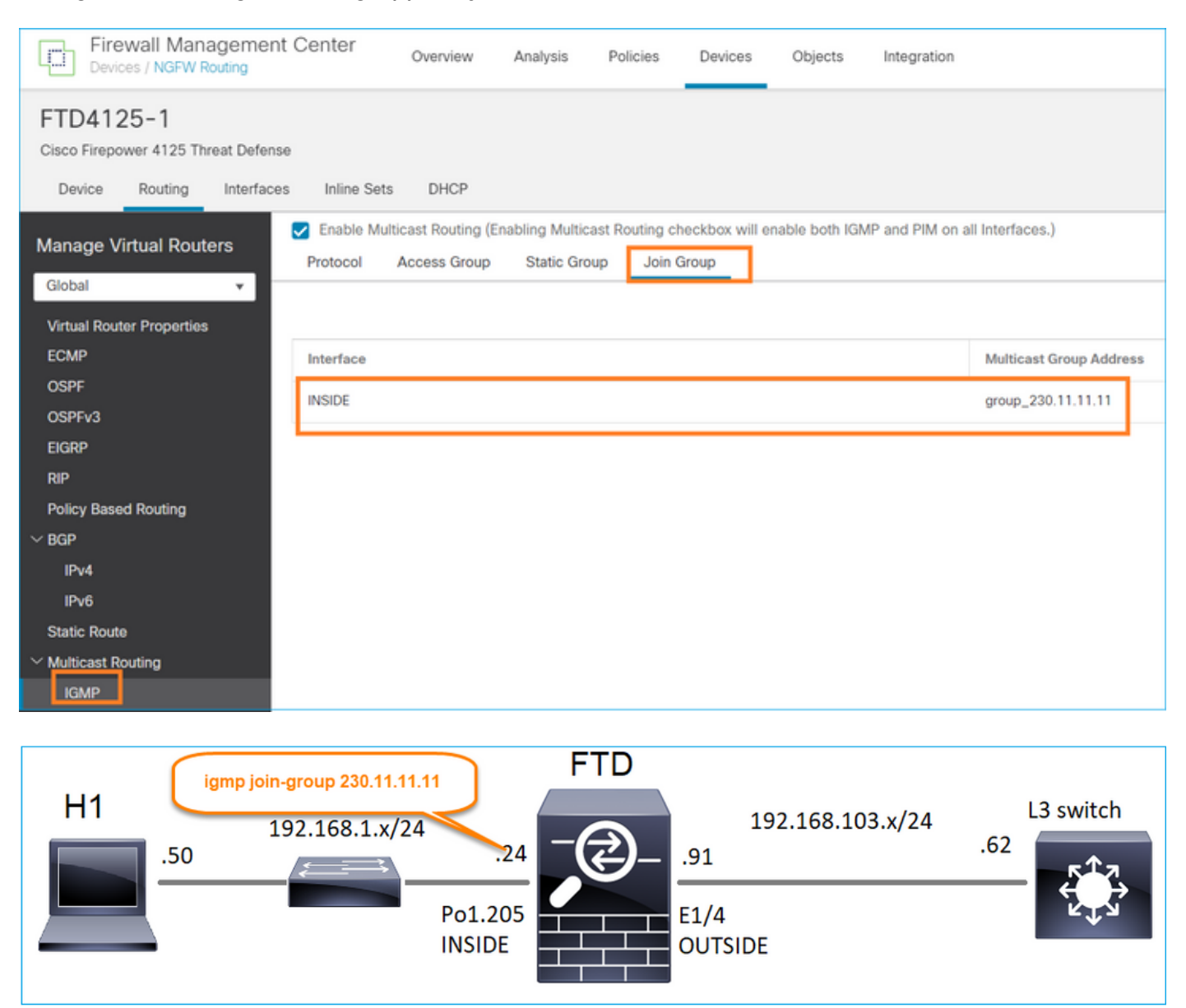

La configurazione distribuita:

# <#root>

### firepower#

show run interface Port-channel1.205

!
interface Port-channel1.205
vlan 205
nameif INSIDE
cts manual
propagate sgt preserve-untag
policy static sgt disabled trusted
security-level 0
ip address 192.168.1.24 255.255.255.0
igmp join-group 230.11.11.11

<-- The interface joined the multicast group

Il gruppo IGMP:

<#root>

firepower#

show igmp group

IGMP Connected Group Membership Group Address Interface Uptime Expires Last Reporter

230.11.11.11 INSIDE 00:30:43 never 192.168.1.24

<-- The group is enabled on the interface

Dall'host di origine, provare il primo test multicast ICMP verso 230.11.11.11 IP:

<#root>

L3-Switch#

ping 230.11.11.11 repeat 10

Type escape sequence to abort. Sending 10, 100-byte ICMP Echos to 230.11.11.11, timeout is 2 seconds:

Reply to request 0 from 192.168.1.24, 12 ms Reply to request 1 from 192.168.1.24, 8 ms Reply to request 2 from 192.168.1.24, 8 ms Reply to request 3 from 192.168.1.24, 8 ms Reply to request 4 from 192.168.1.24, 8 ms Reply to request 5 from 192.168.1.24, 12 ms Reply to request 6 from 192.168.1.24, 8 ms Reply to request 7 from 192.168.1.24, 8 ms Reply to request 8 from 192.168.1.24, 8 ms Reply to request 9 from 192.168.1.24, 8 ms

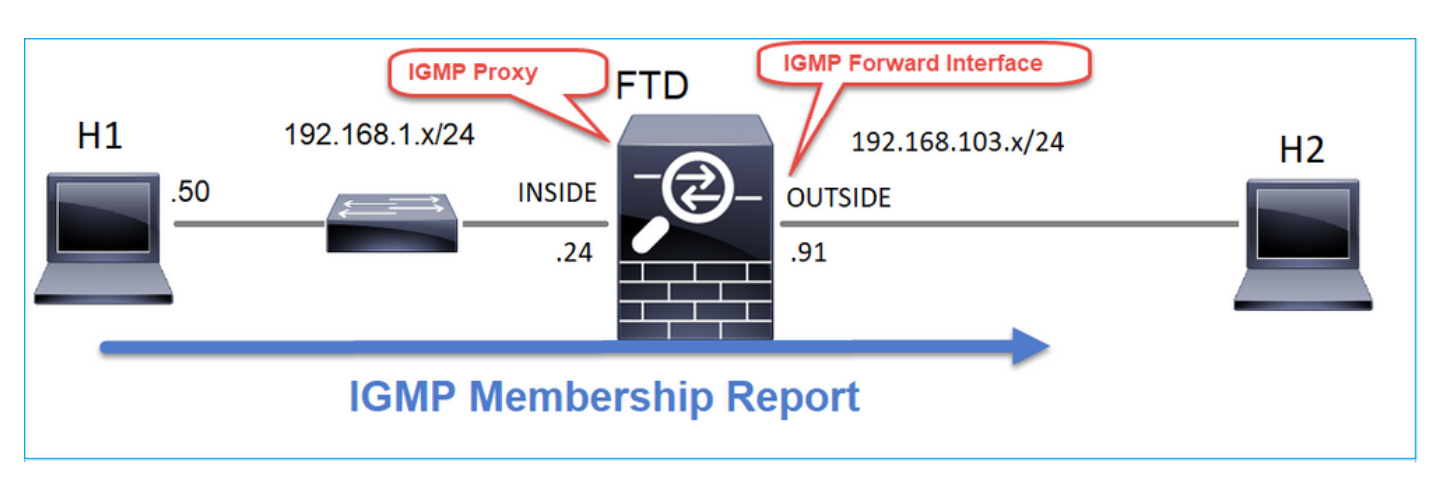

# Task 4 - Configurazione del routing multicast degli stub IGMP

Configurare il routing multicast stub su FTD in modo che i messaggi IGMP Membership Report ricevuti sull'interfaccia INSIDE vengano inoltrati all'interfaccia OUTSIDE.

# Soluzione

| Firewall Management Cent                                                                                | ter <sub>Overviev</sub> | v Analysis F | Policies Devices C | Objects Integration |                |               |  |  |  |  |
|----------------------------------------------------------------------------------------------------|-------------------------|--------------|--------------------|---------------------|----------------|---------------|--|--|--|--|
| FTD4125-1<br>Cisco Firepower 4125 Threat Defense<br>Device Routing Interfaces In                        | nline Sets DHCP         |              |                    |                     |                |               |  |  |  |  |
| Manage Virtual Routers       Image Virtual Routers         Global       Image Virtual Router Properties |                         |              |                    |                     |                |               |  |  |  |  |
| ECMP                                                                                                    | rface                   | Enabled      | Forward Interface  | Version             | Query Interval | Response Time |  |  |  |  |
| OSPF<br>OSPFv3                                                                                          | DE                      | true         | OUTSIDE            | 2                   |                |               |  |  |  |  |
| EIGRP                                                                                                   |                         |              |                    |                     |                |               |  |  |  |  |
| RIP                                                                                                    |                         |              |                    |                     |                |               |  |  |  |  |
| Policy Based Routing                                                                                    |                         |              |                    |                     |                |               |  |  |  |  |
| ∼ BGP                                                                                                   |                         |              |                    |                     |                |               |  |  |  |  |
| IPv4                                                                                                    |                         |              |                    |                     |                |               |  |  |  |  |
| IPv6                                                                                                    |                         |              |                    |                     |                |               |  |  |  |  |
| Static Route                                                                                            |                         |              |                    |                     |                |               |  |  |  |  |
| Multicast Routing                                                                                       |                         |              |                    |                     |                |               |  |  |  |  |

La configurazione distribuita:

firepower#

show run multicast-routing

multicast-routing

<-- Multicast routing is enabled firepower#

show run interface Port-channel1.205

!
interface Port-channel1.205
vlan 205
nameif INSIDE
cts manual
propagate sgt preserve-untag
policy static sgt disabled trusted
security-level 0
ip address 192.168.1.24 255.255.255.0

igmp forward interface OUTSIDE

<-- The interface does stub multicast routing

Verifica

Abilita acquisizioni su FTD:

<#root>

firepower#

capture CAPI interface INSIDE trace match igmp any host 230.10.10.10

firepower#

capture CAPO interface OUTSIDE match igmp any host 230.10.10.10

### Verifica

Per forzare un report di appartenenza IGMP, è possibile utilizzare un'applicazione come VLC:

| 🚖 Open Media                                                                           |               |
|----------------------------------------------------------------------------------------|---------------|
| File 🕖 Disc 😤 Network 🐸 Capture Device                                                 |               |
| Network Protocol                                                                       |               |
| Please enter a network URL:                                                            |               |
| rtp://@230.10.10.10:5004                                                               |               |
| http://www.example.com/stream.avi<br>rtp://@:1234<br>mms://mms.examples.com/stream.asx |               |
| rtsp://server.example.org:8080/test.sdp<br>http://www.yourtube.com/watch?v=gg64x       |               |
|                                                                                        |               |
|                                                                                        |               |
|                                                                                        |               |
|                                                                                        |               |
|                                                                                        |               |
|                                                                                        |               |
| Show more options                                                                      |               |
|                                                                                        | Stream Cancel |
|                                                                                        | Enqueue Alt+E |
|                                                                                        | Play Alt+P    |
|                                                                                        | Stream Alt+S  |
|                                                                                        | Convert Alt+O |

L'FTD proxy i pacchetti IGMP:

<#root>

firepower#

show capture

capture CAPI type raw-data trace interface INSIDE

[Capturing - 66 bytes]

<-- IGMP packets captured on ingress match igmp any host 230.10.10.10 capture CAPO type raw-data interface OUTSIDE

[Capturing - 62 bytes]

<-- IGMP packets captured on egress
match igmp any host 230.10.10.10</pre>

L'FTD modifica l'IP di origine:

<#root>

firepower#

show capture CAPI

1 packet captured

1: 12:21:12.820483 802.1Q vlan#205 P6

192.168.1.50

> 230.10.10.10 ip-proto-2, length 8 <-- The source IP of the packet on ingress interface 1 packet shown firepower#

show capture CAPO

1 packet captured

1: 12:21:12.820743

192.168.103.91

> 230.10.10.10 ip-proto-2, length 8  $\,$  <-- The source IP of the packet on egress interface 1 packet shown

Se si controlla il cappuccio in Wireshark, si osserverà che il pacchetto è stato completamente rigenerato dal firewall (l'identificazione IP cambia).

Viene creata una voce gruppo nell'FTD:

<#root>

firepower#

show igmp group

| IGMP Connected G | roup Membership<br>Interface | Untime     | Fxnires  | last Reporter |
|------------------|------------------------------|------------|----------|---------------|
| dioup Address    | incertace                    | operme     | Exprics  | Last Reporter |
| 230.10.10.10     | INSIDE                       | 00:15:22   | 00:03:28 | 192.168.1.50  |
| < IGMP group i   | s enabled on the ingr        | ess interf | ace      |               |
| 239.255.255.250  | INSIDE                       | 00:15:27   | 00:03:29 | 192.168.1.50  |

Il firewall FTD crea due connessioni del control plane:

#### <#root>

firepower#

show conn all address 230.10.10.10

9 in use, 28 most used Inspect Snort: preserve-connection: 0 enabled, 0 in effect, 0 most enabled, 0 most in effect IGMP INSIDE 192.168.1.50 NP Identity Ifc 230.10.10.10, idle 0:00:09, bytes 8, flags <--- Connection terminated on the ingress interface IGMP OUTSIDE 230.10.10.10 NP Identity Ifc 192.168.103.91, idle 0:00:09, bytes 8, flags <-- Connection terminated on the egress interface</pre>

Traccia del primo pacchetto:

#### <#root>

firepower#

show capture CAPI packet-number 1 trace

6 packets captured

1: 12:21:12.820483 802.1Q vlan#205 P6 192.168.1.50 > 230.10.10.10 ip-proto-2, length 8

<-- The first packet of the flow Phase: 1 Type: CAPTURE Subtype: Result: ALLOW Elapsed time: 5124 ns Config: Additional Information: MAC Access list Phase: 2 Type: ACCESS-LIST Subtype: Result: ALLOW Elapsed time: 5124 ns Config: Implicit Rule Additional Information: MAC Access list Phase: 3

Type: ROUTE-LOOKUP Subtype: No ECMP load balancing Result: ALLOW Elapsed time: 7808 ns Config: Additional Information: Destination is locally connected. No ECMP load balancing. Found next-hop 192.168.1.50 using egress ifc INSIDE(vrfid:0) Phase: 4 Type: CLUSTER-DROP-ON-SLAVE Subtype: cluster-drop-on-slave Result: ALLOW Elapsed time: 5368 ns Config: Additional Information: Phase: 5 Type: ACCESS-LIST Subtype: Result: ALLOW Elapsed time: 5368 ns Config: Implicit Rule Additional Information: Phase: 6 Type: IP-OPTIONS Subtype: Result: ALLOW Elapsed time: 5368 ns Config: Additional Information: Phase: 7 Type: NAT Subtype: per-session Result: ALLOW Elapsed time: 5368 ns Config: Additional Information: Phase: 8 Type: CLUSTER-REDIRECT Subtype: cluster-redirect Result: ALLOW Elapsed time: 40504 ns Config: Additional Information: Phase: 9 Type: MULTICAST <-- The packet is multicast

Subtype:

Result: ALLOW

Elapsed time: 976 ns

Config:

Additional Information:

Phase: 10

Type: FLOW-CREATION

<-- A new flow is created

Subtype:

Result: ALLOW

Elapsed time: 17568 ns

Config:

Additional Information:

New flow created with id 5945, packet dispatched to next module

Phase: 11

Type: FLOW-CREATION

<-- A second flow is created

Subtype:

Result: ALLOW

Elapsed time: 39528 ns

Config:

Additional Information:

Phase: 12 Type: NEXTHOP-LOOKUP-FROM-OUTPUT-ROUTE-LOOKUP Subtype: Lookup Nexthop on interface Result: ALLOW Elapsed time: 6344 ns Config: Additional Information: Found next-hop 230.10.10.10 using egress ifc OUTSIDE(vrfid:0) Phase: 13 Type: CAPTURE Subtype: Result: ALLOW Elapsed time: 9760 ns Config: Additional Information: MAC Access list Result: input-interface: INSIDE(vrfid:0) input-status: up input-line-status: up output-interface: INSIDE(vrfid:0) output-status: up output-line-status: up Action: allow Time Taken: 154208 ns

New flow created with id 5946, packet dispatched to next module

# Problemi noti

Filtra il traffico multicast nelle zone di destinazione

Non è possibile specificare un'area di sicurezza di destinazione per la regola dei criteri di controllo di accesso corrispondente al traffico multicast:

| Firewall M<br>Policies / Acco                                                                                                    | anagement (<br>ss Control / Policy | Center<br>Editor | Overview | Analysis        | Policies     | Devices   | Objects  | Integratio | 'n              |            |      | Deploy                          | Q 💞                                 | 🌣 🔞 mza    | feiro \ ad | min 🕶 🛛     | cisco SE | CURE |
|----------------------------------------------------------------------------------------------------|------------------------------------|------------------|----------|-----------------|--------------|-----------|----------|------------|-----------------|------------|------|---------------------------------|-------------------------------------|------------|------------|-------------|----------|------|
| FTD_Access_Control_Policy     Enter Description     Cancel                                                                                                    |                                    |                  |          |                 |              |           |          |            |                 |            |      |                                 |                                     |            |            |             |          |      |
| Rules         Security Intelligence         HTTP Responses         Logging         Advanced         Prefilter Policy: Default Prefilter Policy         SSL Policy: None         Identity Policy: None |                                    |                  |          |                 |              |           |          |            |                 |            |      |                                 |                                     |            |            |             |          |      |
| Filter by Device                                                                                                    | Search Rules                       | Misconf          | iguratio | n! The          | Dest Z       | ones m    | ust be e | mpty!      |                 |            |      | × Sho                           | w Rule Con                          | flicts 😧 🕂 | Add Cate   | gory        | + Add    | Rule |
| II Name                                                                                                    | Source<br>Zones                    | Dest Zones       | Sourc    | e De<br>orks Ne | st<br>tworks | VLAN Tags | Users    | Applicati  | Source<br>Ports | Dest Ports | URLs | Source<br>Dynamic<br>Attributes | Destinati.<br>Dynamic<br>Attributes | Action     | Fo 🗣       | B, <u>A</u> | •        | •    |
| ✓ Mandatory - FTD_A                                                                                                    | cess_Control_Po                    | icy (1-1)        |          |                 |              |           |          |            |                 |            |      |                                 |                                     |            |            |             |          |      |
| 1 allow_multicast                                                                                                    | INSIDE_ZONE                        | OUTSIDE_ZONE     | Any      | 22              | 4.1.2.3      | Any       | Any      | Any        | Any             | Any        | Any  | Any                             | Any                                 | 🙄 Allow    | 15 0       | B .A        | i 🗎 0    | 11   |
| v Default - FTD_Acce                                                                                                    | ss_Control_Policy                  | (-)              |          |                 |              |           |          |            |                 |            |      |                                 |                                     |            |            |             |          |      |
| There are no rules in the                                                                                                    | is section. Add R                  | ule or Add Categ | lory     |                 |              |           |          |            |                 |            |      |                                 |                                     |            |            |             |          |      |

# Questo è documentato anche nel manuale per l'utente del CCP:

| Book Contents                                | Q Find Matches in This Book                                                                                                    |
|----------------------------------------------|----------------------------------------------------------------------------------------------------|
| Book Title Page                              | Internet multicast routing from address range 224.0.0/24 is not supported; IGMP group is not created when enabling multicast routing for the reserved addressess.                                                                             |
| Getting Started with Device<br>Configuration | Clustering                                                                                                    |
| > Device Operations                          | In clustering, for IGMP and PIM, this feature is only supported on the primary unit.                                                                                                    |
| $\geq$ Interfaces and Device Settings        | Additional Guidelines                                                                                                    |
| $\sim$ Routing                               | • You must configure an access control or prefilter rule on the inbound security zone to allow traffic to the multicast host,                                                                                                    |
| Static and Default Routes                    | such as 224.1.2.3. However, you cannot specify a destination security zone for the rule, or it cannot be applied to multicast connections during initial connection validation.                                                               |
| Virtual Routers                              | • You cannot disable an interface with PIM configured on it. If you have configured PIM on the interface (see Configure                                                                                                    |
| ECMP                                         | PIM Protocol), disabling the multicast routing and PIM does not remove the PIM configuration. You must remove (delete) the PIM configuration to disable the interface.                                                                        |
| OSPF                                         | PIM/IGMP Multicast routing is not supported on interfaces in a traffic zone.                                                                                                    |
| BGP                                          | Do not configure ETD to simultaneously be a Pendezvous Point (DP) and a First Hop Pouter                                                                                                    |
| RIP                                          |                                                                                                    |
| Multicast                                    | Configure IGMP Features                                                                                                    |
| Policy Based Routing                         | IP hosts use IGMP to report their group memberships to directly-connected multicast routers. IGMP is used to dynamically register individual hosts in a multicast group on a particular LAN. Hosts identify group memberships by sending IGMP |

# I report IGMP vengono rifiutati dal firewall quando viene superato il limite dell'interfaccia IGMP

Per impostazione predefinita, il firewall consente un massimo di 500 join attivi correnti (report) su un'interfaccia. Se questa soglia viene superata, il firewall ignora i rapporti IGMP aggiuntivi in arrivo provenienti dai ricevitori multicast.

Per controllare il limite IGMP e i join attivi, eseguire il comando show igmp interface namese:

<#root>
asa#
show igmp interface inside
inside is up, line protocol is up
Internet address is 10.10.10.1/24
IGMP is enabled on interface
Current IGMP version is 2
IGMP query interval is 125 seconds
IGMP querier timeout is 255 seconds
IGMP max query response time is 10 seconds
Last member query response interval is 1 seconds
Inbound IGMP access group is:
IGMP limit is 500, currently active joins: 500
Cumulative IGMP activity: 0 joins, 0 leaves
IGMP querying router is 10.10.10.1 (this system)

Il comando IGMP debug igmp visualizza questo output:

<#root>

#### asa#

debug igmp

Apr 20 2023 09:37:10: %ASA-7-711001: IGMP: Group 230.1.2.3 limit denied on inside

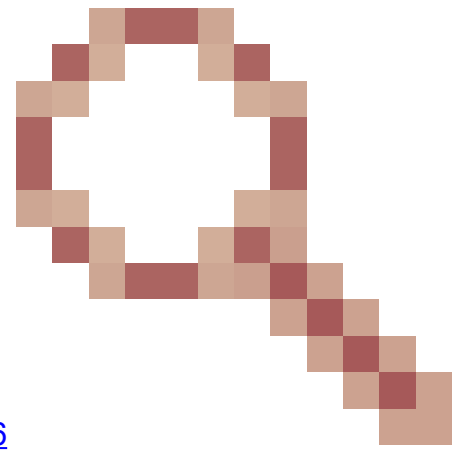

Versioni software con la correzione dell'ID bug Cisco <u>CSCvw60976</u> consente agli utenti di configurare fino a 5000 gruppi per interfaccia.

Il firewall ignora i report IGMP per l'intervallo di indirizzi 232.x.x.x/8

L'intervallo di indirizzi 232.x.x.x/8 deve essere utilizzato con SSM (Source Specific Multicast). Il firewall non supporta la funzionalità multicast (SSM) specifico dell'origine PIM e la configurazione correlata.

Il comando IGMP debug igmp visualizza questo output:

### <#root>

asa#

debug igmp

Apr 20 2023 09:37:10: %ASA-7-711001: IGMP: Received v2 Report on inside from 10.10.10.11 for 232.179.89 Apr 20 2023 09:37:10: %ASA-7-711001: IGMP: group\_db: add new group 232.179.89.253 on inside Apr 20 2023 09:37:10: %ASA-7-711001: IGMP: Exclude report on inside ignored for SSM group 232.179.89.253

ID bug Cisco CSCsr53916

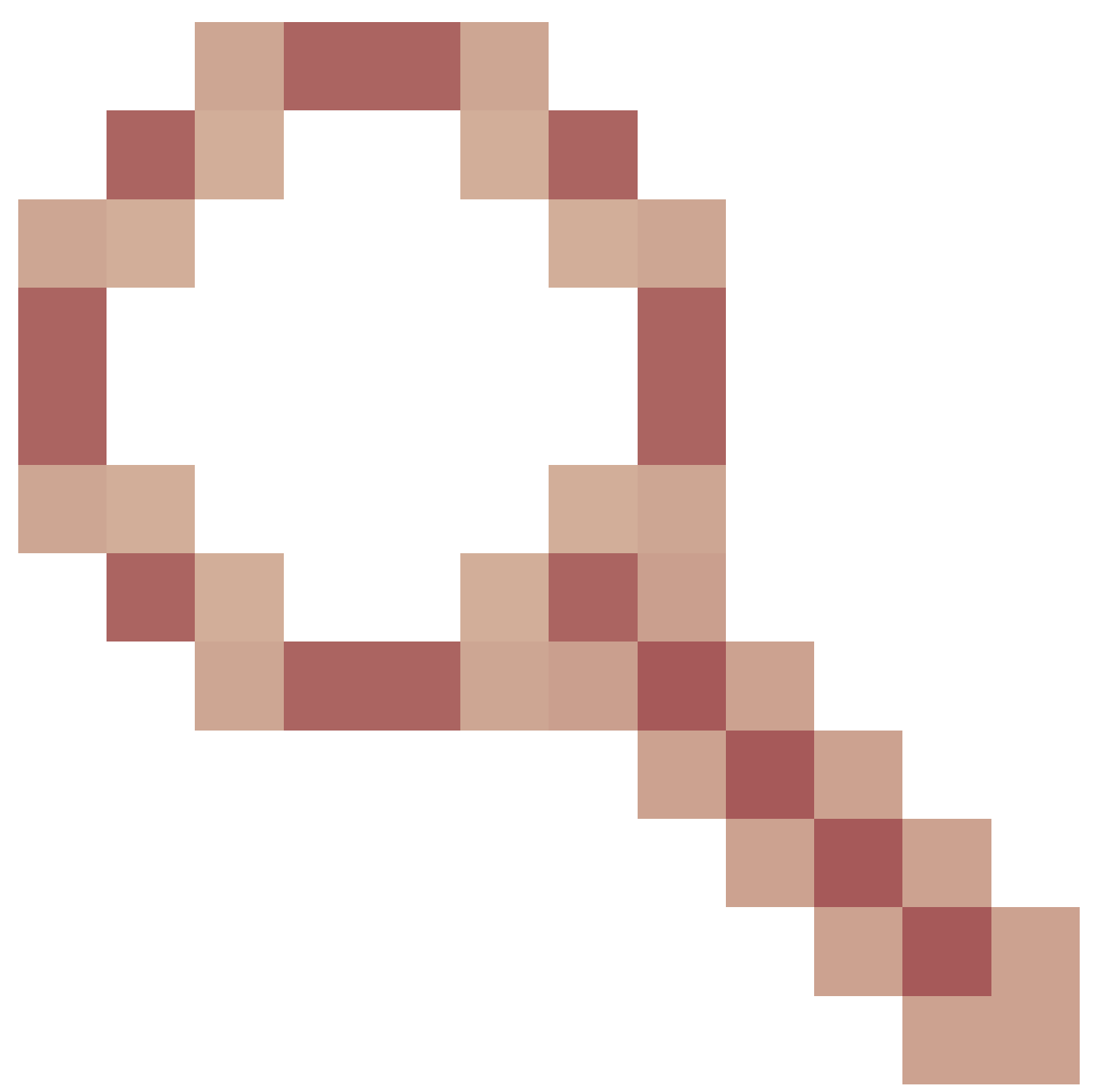

tiene traccia del miglioramento per il supporto dell'intervallo SSM.

# Informazioni correlate

- <u>Multicast Routing per Firepower Threat Defense</u>
- Risoluzione dei problemi di Firepower Threat Defense e ASA Multicast PIM

# Informazioni su questa traduzione

Cisco ha tradotto questo documento utilizzando una combinazione di tecnologie automatiche e umane per offrire ai nostri utenti in tutto il mondo contenuti di supporto nella propria lingua. Si noti che anche la migliore traduzione automatica non sarà mai accurata come quella fornita da un traduttore professionista. Cisco Systems, Inc. non si assume alcuna responsabilità per l'accuratezza di queste traduzioni e consiglia di consultare sempre il documento originale in inglese (disponibile al link fornito).